# The Knowledge Volunteers Sociální sítě

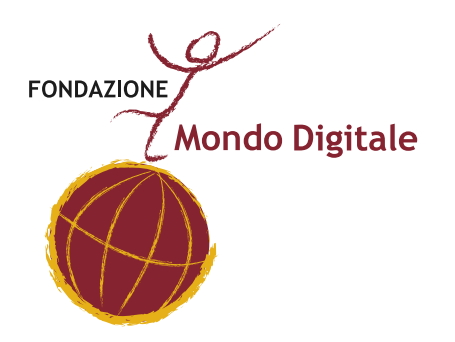

Fondazione Mondo Digitale www.mondodigitale.org

**PROJEKT THE EDGE VOLUNTEERS** SOCIÁLNÍ SÍTĚ

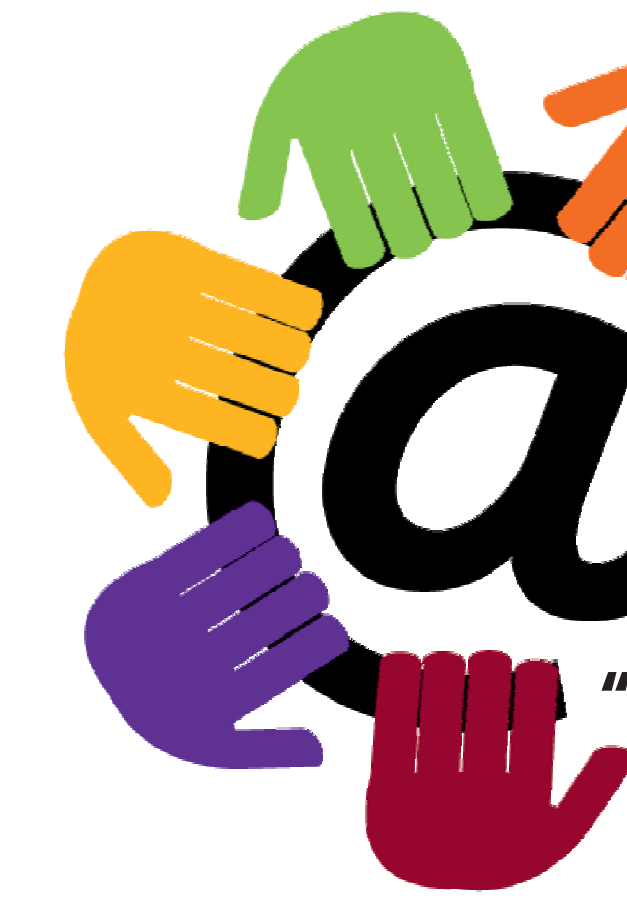

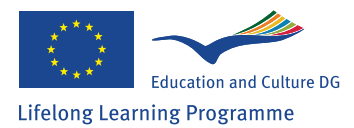

Tento projekt byl realizován za finanční podpory Evropské unie. Za obsah publikací odpovídá výlučně autor. Publikace nereprezentují názory Evropské komise a Evropská komise neodpovídá za použití informací, jež jsou jejich obsahem.

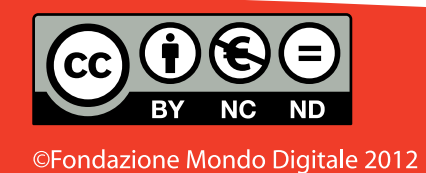

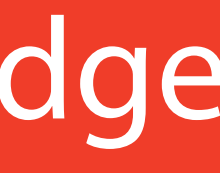

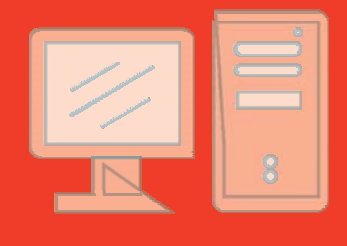

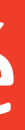

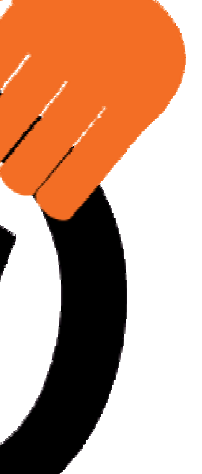

#### **"THE KNOWLEDGE VOLUNTEERS"** Číslo grantové smlouvy: 2011-3279/001-001

# THE KNOWLEDGE VOLUNTEERS

# SOCIÁLNÍ SÍTĚ

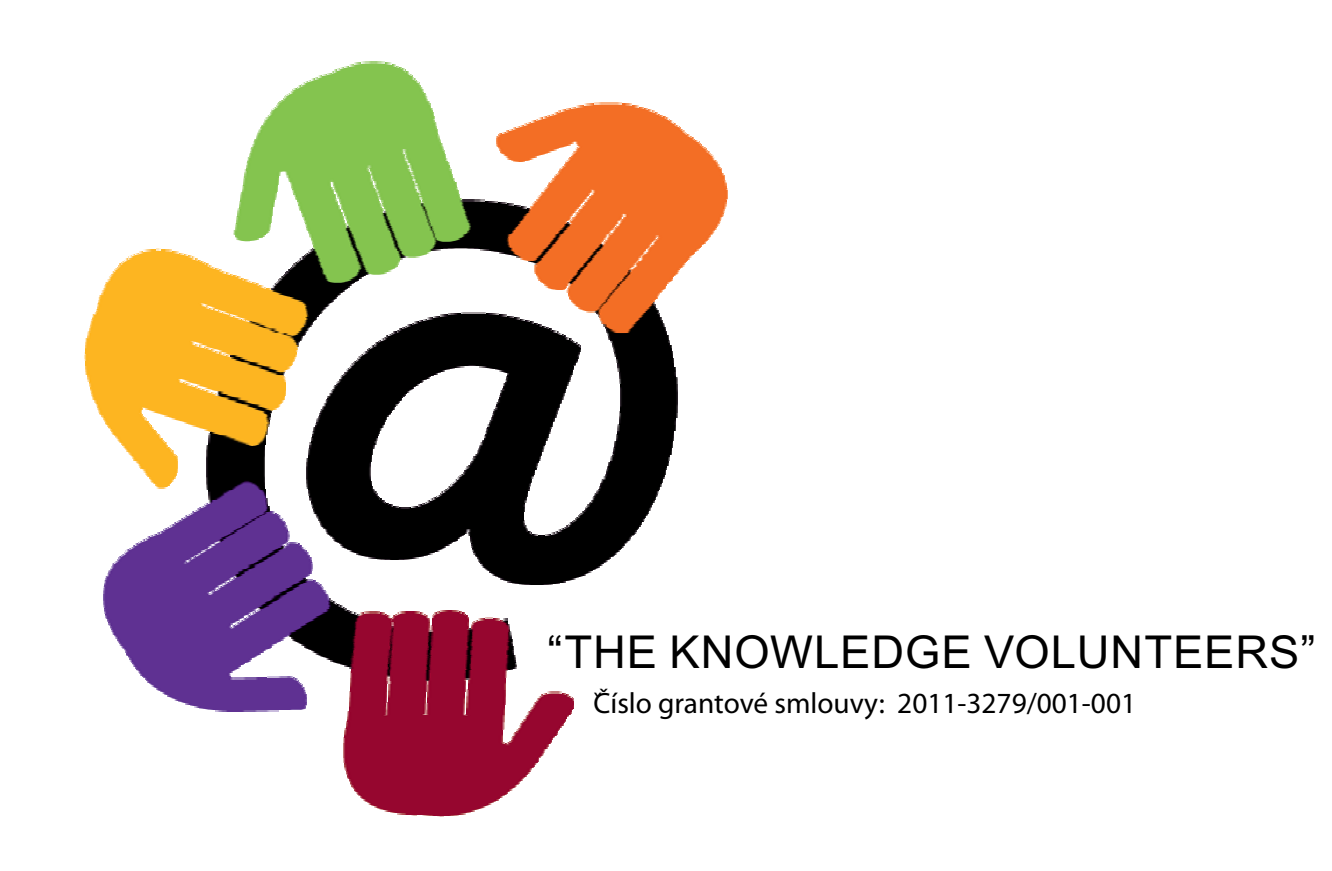

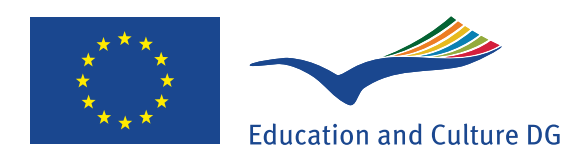

#### Lifelong Learning Programme

Tento projekt byl realizován za finanční podpory Evropské unie. Za obsah publikací odpovídá výlučně autor. Publikace nereprezentují názory Evropské komise a Evropská komise neodpovídá za použití informací, jež jsou jejich obsahem.

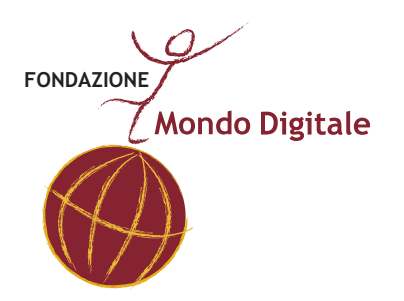

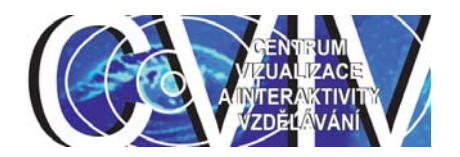

# Projekt The Knowledge Volunteers SOCIÁLNÍ SÍTĚ

#### www.tkv.mondodigitale.org

Copyright © 2012 Fondazione Mondo Digitale www.mondodigitale.org ISBN 978-1-291-00637-7 Tento soubor je nedílnou součástí školící sady, kterou vytvořila nadace Mondo Digitale pro projekt "The Knowledge Volunteers".

Celková základní školící sada zahrnuje 7souborů:

Pokyny pro lektory Pokyny pro učitele Pokyny pro seniory ABC z ICT Sociální sítě e-Government Domácí technologie

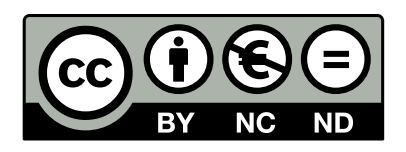

This work is licensed under the Creative Commons Attribution-NonCommercial-NoDerivs 3.0 Unported License. To view a copy of this license, visit http://creativecommons.org/licenses/by-ncnd/3.0/ or send a letter to Creative Commons, 444 Castro Street, Suite 900, Mountain View, California, 94041, USA.

## Obsah

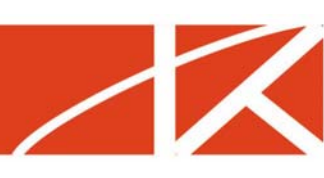

| 1. Co jsou sociální sítě | str. 2  |
|--------------------------|---------|
| 2. Facebook              | str. 19 |

Fondazione Mondo Digitale

### 1. Co jsou to sociální sítě

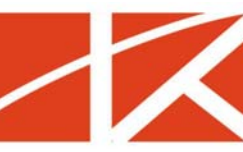

Co je to vlastně sociální síť? Přesně vymezit to, co je sociální sítí, a to, co jí už není je poměrně obtížné. Pro naši potřebu bude stačit jednoduché definice založená vysvětlení samotného pojmu "sociální síť" (anglicky social network). Jedná se o **síť, tedy tedy spojení řady prvků, entit, která je zaměřená na nějakou sociální, tedy společenskou skupinu.** 

Jako podrobnější definici sociální sítě můžeme uvést výklad z internetové encyklopedie Wikipedie. Tuto si níže okomentujeme. Vizte poznámky pod čarou na této stránce.

"Sociální síť, zvaná též společenská síť, komunitní síť či komunita, anglicky social network, je propojená skupina lidí. V širším slova smyslu je sociální sítí každá skupina lidí, která spolu udržuje komunikaci různým prostředky. V užším, moderním a značně převažujícím pojetí se sociální sítí nazývá služba na Internetu, která registrovaným členům umožňuje si vytvářet osobní (či firemní<sup>1</sup>) veřejný či částečně veřejný profil, komunikovat spolu, sdílet informace, fotografie, videa, provozovat chat a další aktivity.<sup>2</sup> Někdy se za sociální síť považují i <u>internetová diskusní fóra</u>, kde si uživatelé vyměňují názory a poznatky na vybraná témata (těhotenství, automobily, finanční poradenství, apod.) Komunikace mezi uživateli sociálních sítí může probíhat buď soukromě mezi dvěma uživateli nebo (nejčastěji) hromadně mezi uživatelem a skupinou s ním propojených dalších uživatelů. V současnosti nejznámější a největší sociální sítí na světě je <u>Facebook.com</u> s téměř 800 milióny<sup>[1]</sup> registrovaných uživatelů (leden 2012)."<sup>3</sup>

<sup>&</sup>lt;sup>1</sup> Firemní – vztahující se k nějaké určité firmě nebo značce, např. "La Coste". <u>https://www.facebook.com/Lacoste</u>; "Cacharel". <u>https://www.facebook.com/pages/Cacharel/143121342741</u>.

<sup>&</sup>lt;sup>2</sup> Zvýraznil autor.

#### Základní pojmy spojené s termínem sociální sítě:

- 1. sociální/komunitní/komunita
- 2. síť
- 3. "lidé"/člověk/"entita"
- 4. společné zájmy
- 5. profil
- 6. sdílení

Pokud si shrneme výše uvedenou část článku o sociálních sítích z Wikipedie, můžeme říci, že sociální síť je:

Internetová služba, která umožňuje skupině uživatelů vytvářet své profily, navzájem spolu komunikovat a sdílet nejrůznější informace (texty, odkazy, obrázky, videa aj.)

#### Otázky pro vás:

- Co znamená výraz "sociální"?
- Co znamená výraz "komunitní"?
- Co si představíte pod pojmem "síť"?
- Co všechno mohou představovat "společné zájmy"?
- Setkali jste se již s některou sociální sítí?
- Znáte některý pořad veřejnoprávní televize nebo rozhlasu, který používá sociálních sítí pro komunikaci s diváky nebo posluchači?
- Co pro vás znamená uživatel?
- Co pro vás znamená komunikace?

<sup>&</sup>lt;sup>3</sup>*Wikipedia.* Sociální síť. Dostupné online na <<u>http://cs.wikipedia.org/wiki/Soci%C3%A11n%C3%AD\_s%C3%AD%C5%A5</u>> [cit. 2012-12-05].

 Jaký je podle vás rozdíl mezi "psanou komunikací na internetu (např. e-mailem) a komunikací na sociální síti (např. na Facebooku)?

Pokud neznáte odpověď na některou otázku, pokuste se vyhledat odpověď na ni na internetu. Můžete použít např. vyhledávač <u>Google</u> nebo si najít dané heslo ve <u>Wikipedii</u>.

#### Krátký výčet vybraných (nejznámějších/nejpopulárnějších) sociálních sítí

- <u>Facebook</u>
- <u>G+ (Google+)</u>
- <u>Twitter</u>
- <u>Flickr</u>
- YouTube
- <u>Pinterest</u>
- <u>MySpace</u>
- a mnohé a mnohé další

Loga vybraných sociálních sítí najdete níže v textu.

#### Schematicky si můžeme znázornit fungování sociálních sítí následovně:

Jednotliví účastníci jsou mezi sebou navzájem provázáni buď přímo, nebo nepřímo prostřednictvím přátel a známých.

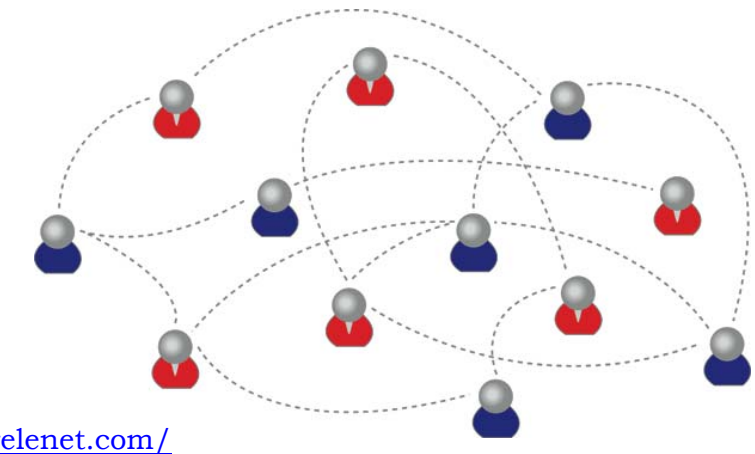

http://www.relenet.com/

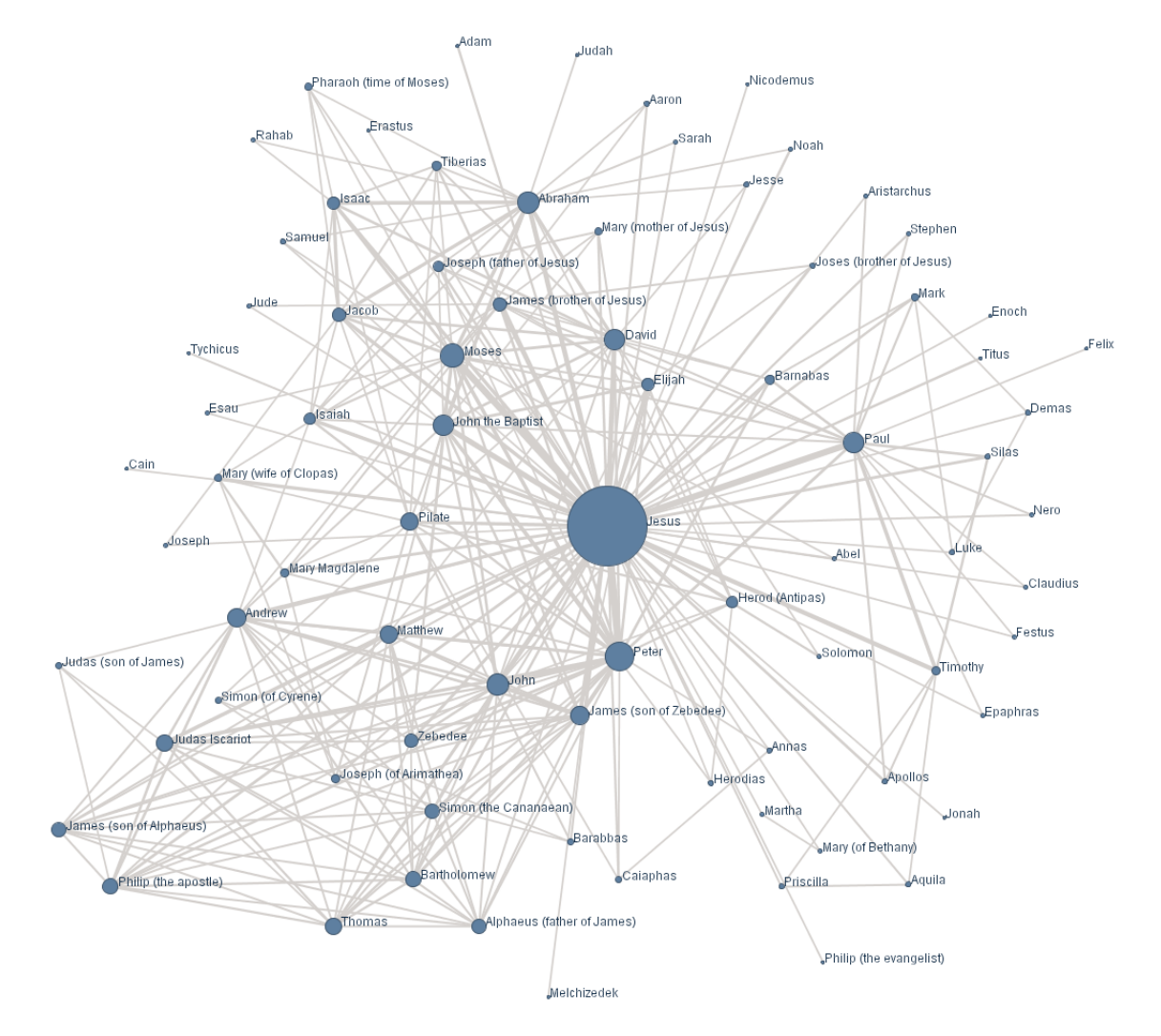

#### Schematické znázornění provázanosti jednotlivých účastníků sociálních sítí:

http://www.smartinsights.com/social-media-marketing/social-mediaanalytics/reporting-on-social-media-marketing-effectiveness/attachment/nt-socialnetwork-big/

# Jiné schematické znázornění provázanosti jednotlivých účastníků sociálních sítí:

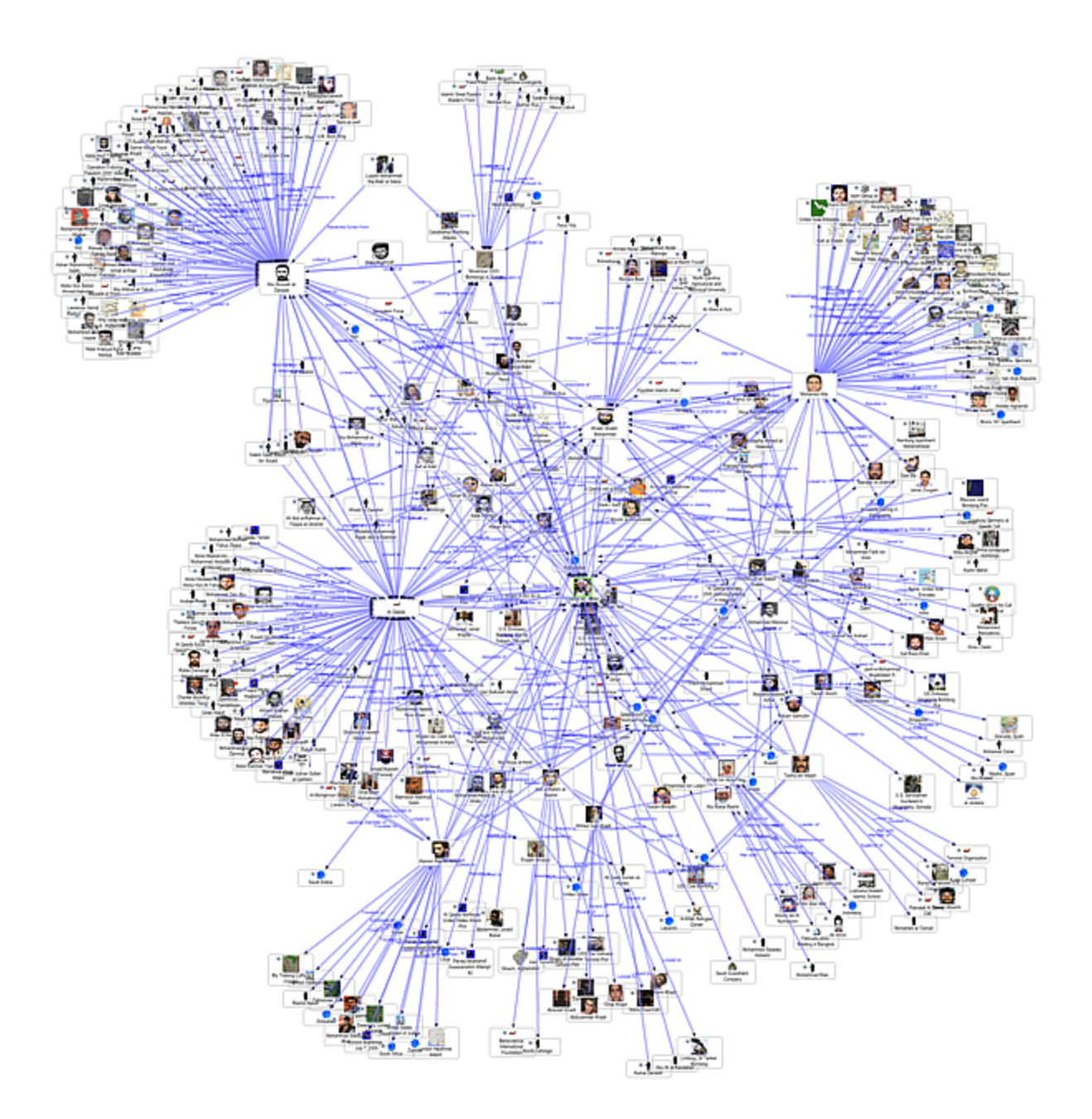

http://www.fmsasg.com/SocialNetworkAnalysis/

www.tkv.mondododigitale.org

# A ještě jiné schematické znázornění provázanosti jednotlivých účastníků sociálních sítí:

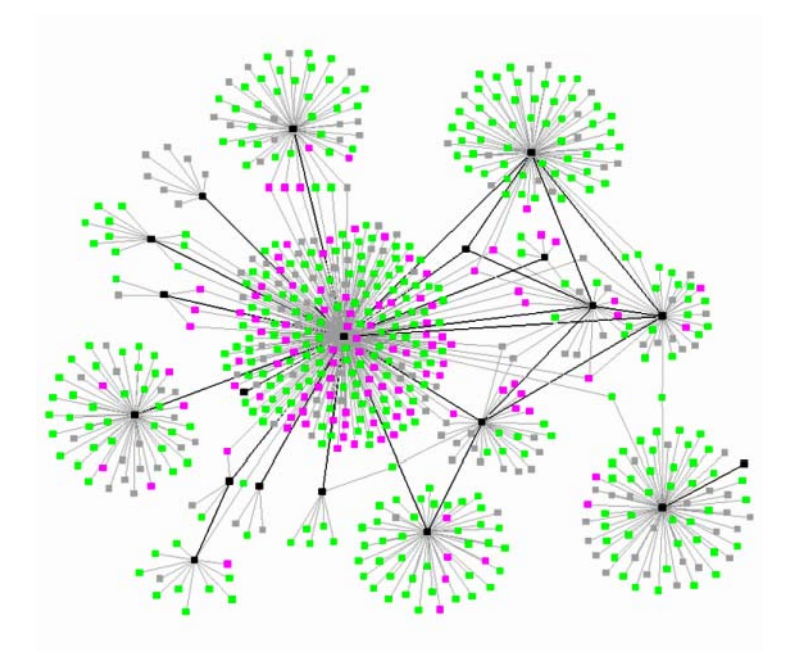

http://prblog.typepad.com/strategic\_public\_relation/2007/06/top-10-reasons-.html

#### Schematické zobrazení nejrůznějších sociálních sítí.

Uprostřed vidíte anglicky pojem "The Conversation", česyk rozhovor – pokec.

Okolo centra jsou znázorněny jednotlivé "sociání sítě" podle zaměření – texty, obrázky, videa, dokumenty aj.

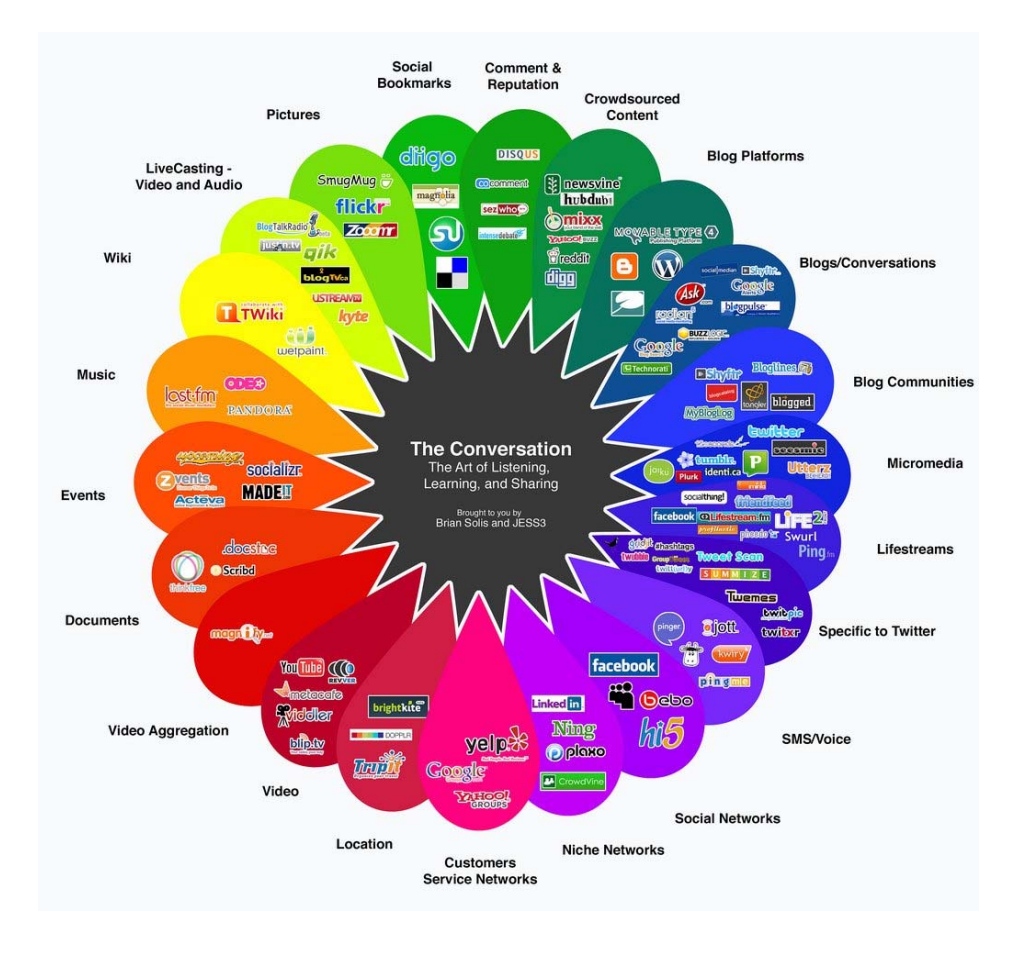

http://janbierens.com/wp-content/uploads/2012/09/socialnetworking.jpg

#### Logotypy/značky nejpoužívanějších sociálních sítí:

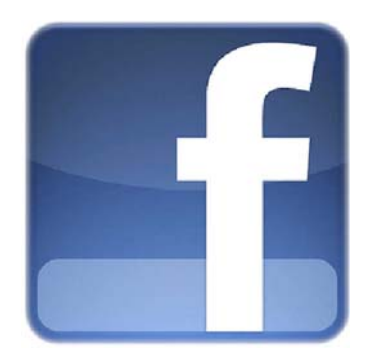

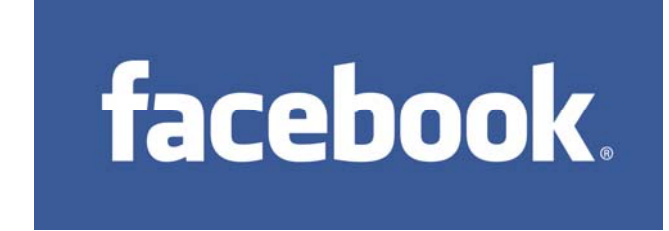

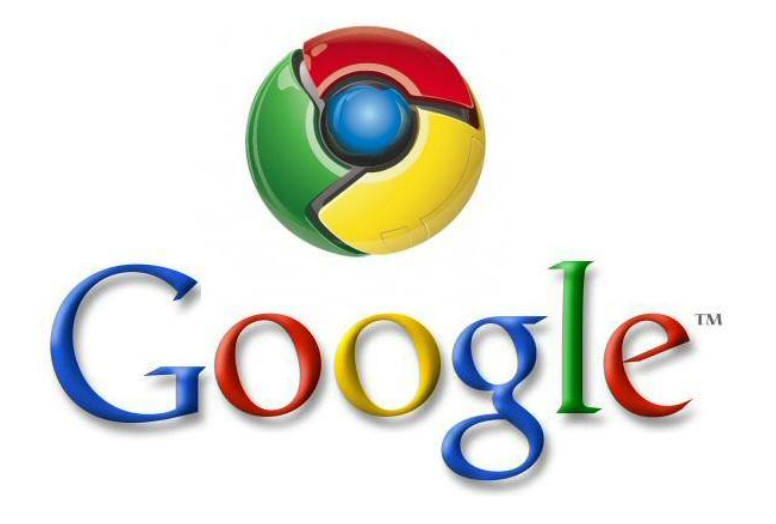

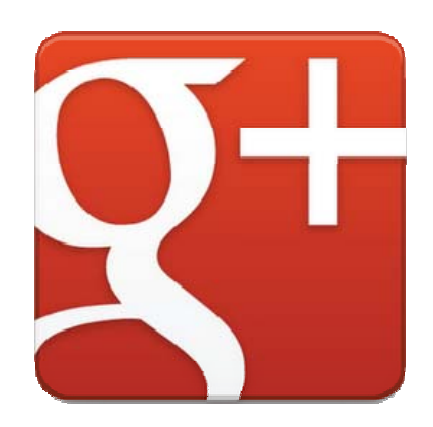

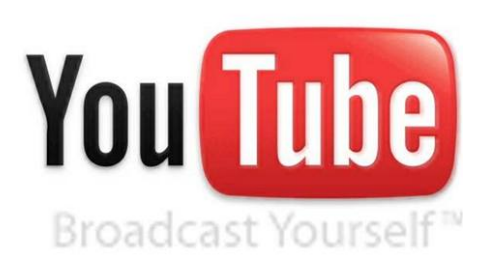

Fondazione Mondo Digitale

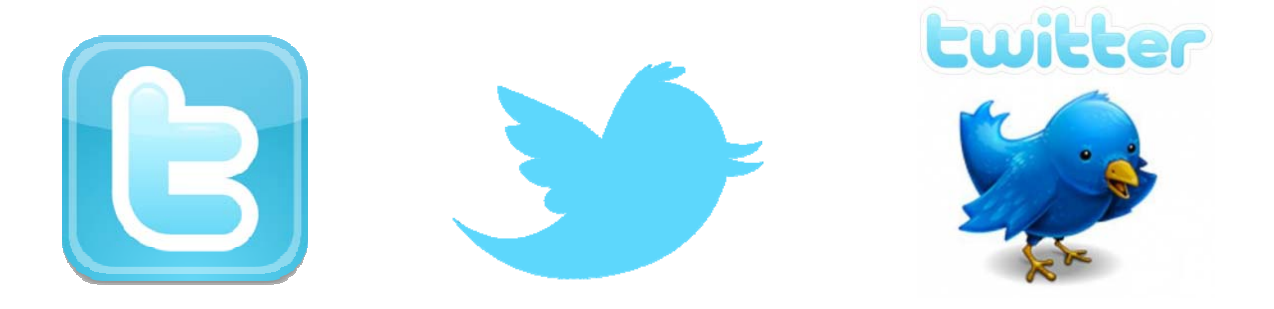

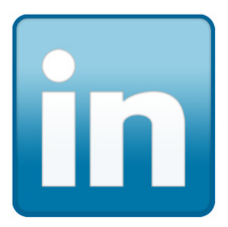

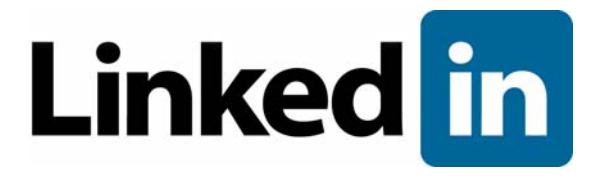

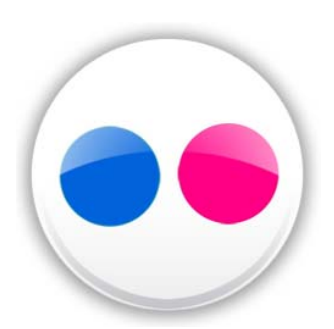

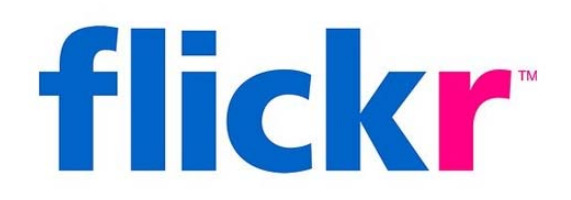

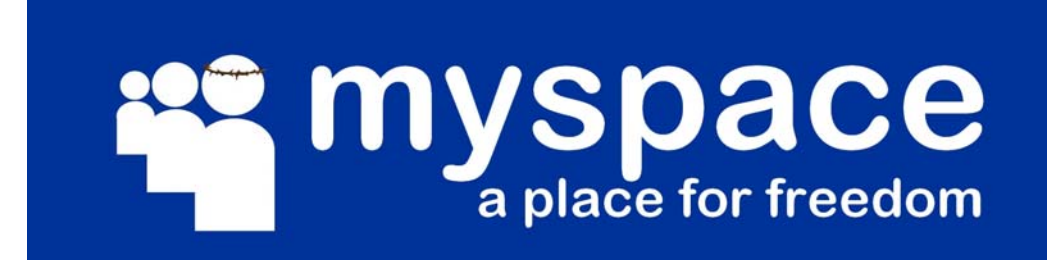

www.tkv.mondododigitale.org

#### Některé další:

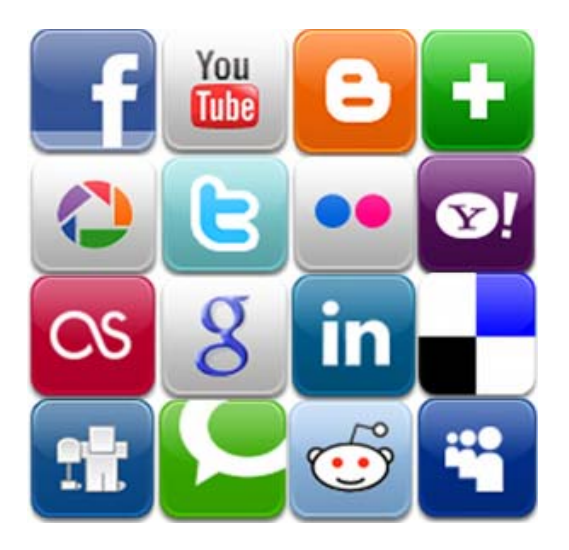

http://www.forbes.com/sites/benkerschberg/2011/09/28/managing-informationrisk-and-archiving-social-media/

#### A ještě mnohé další, se kterými se pravděpodobně asi ani nesetkáte:

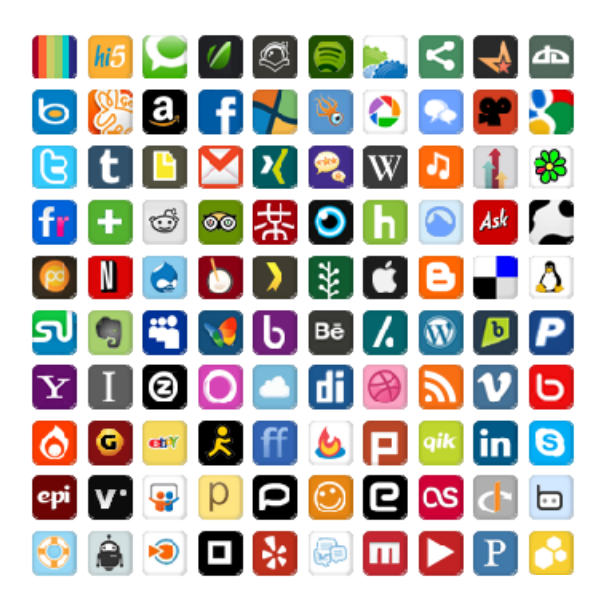

http://socialbureaucrat.blogspot.cz/2011/12/social-media-icons.html

|                                                                                                    | U     |
|----------------------------------------------------------------------------------------------------|-------|
|                                                                                                    | or    |
|                                                                                                    | Lette |
| ZAZZLE Tailrank @TagWorld nut/o Dogear &yokalike ODDPOST                                                                                                    | P     |
| iNeds                                                                                                    |       |
| theadcloud rbloc.com 22 catérrese: Renkoo                                                                                                    | 210   |
| gather Hatta brows OYOGI VEPDA                                                                                                    | m     |
| JOLOPOL Frappril ? jeteye ddbble in writeboard CSHDUTWIRE Karma Visancoste OAn                                                                                                    | Set   |
| Suprofit and and a condent of the state of the second of the second of t |       |
|                                                                                                    |       |
|                                                                                                    | k     |
|                                                                                                    |       |
| STREAMLOAD                                                                                                    | b     |
| nativetext CONCOO" PODZINGER RES MAD Feed Lier phanfare                                                                                                    | C     |
| Grouls flickr Ning Ookles Strongspace Szoominfo CASTPOST With Person                                                                                                    | OWNER |
| Bioglines FeedBurner Bioglines a service of the service of the ser | -     |
| gabbroom                                                                                                    | m     |
|                                                                                                    | K     |
|                                                                                                    | 7     |
| Weblay & PLAZES Noodly 30 wondir digo 1 COX Jots Xdrive                                                                                                    |       |
| vizu digg del.icio.us Conditioner AlmondRocks Tagyu 302 Titley Simpy Gtalk                                                                                                    | r     |
| TRUVEO egoSurf eumble pegasus "Premember %SQUIDOO pictureclou                                                                                                    | d     |
| Basecamp'                                                                                                    | Jun . |
| Lexxealpha measuremap facebook Metvibes                                                                                                    |       |
|                                                                                                    | ŗ     |
|                                                                                                    | er    |
| MusicSearch Meet With Approval.com                                                                                                    |       |
| licensed under 💿 Attribution-NonCommercial-ShareAlike 2.0 Germany   Ludwig Gatzke   http://flickr.com/photos/stabilo-boss/                                                                                                    |       |

Vyobrazení logotypů všech možných sítí, které lze považovat "sociální sítě".4

http://blog.sitebysite.it/wp-content/uploads/2011/10/Social-Network-e-Moda.jpg

<sup>&</sup>lt;sup>4</sup> Povšimněte si, že je zde vyobrazena i Wikipedia.org

#### Zajímavost

Ačkoli by tato část měla patřit přímo pod kapitolu 2. Facebook, uvádíme ji zde jako zajímavost. Informace o **Karku Zuzkerbergovi**, dnešním vládci sociálních sítí se svou vlajkovou lodí **Facebook** si můžete zjistit mj. na stránce Wikipedie<sup>5</sup>: <u>http://cs.wikipedia.org/wiki/Mark\_Zuckerberg</u>.

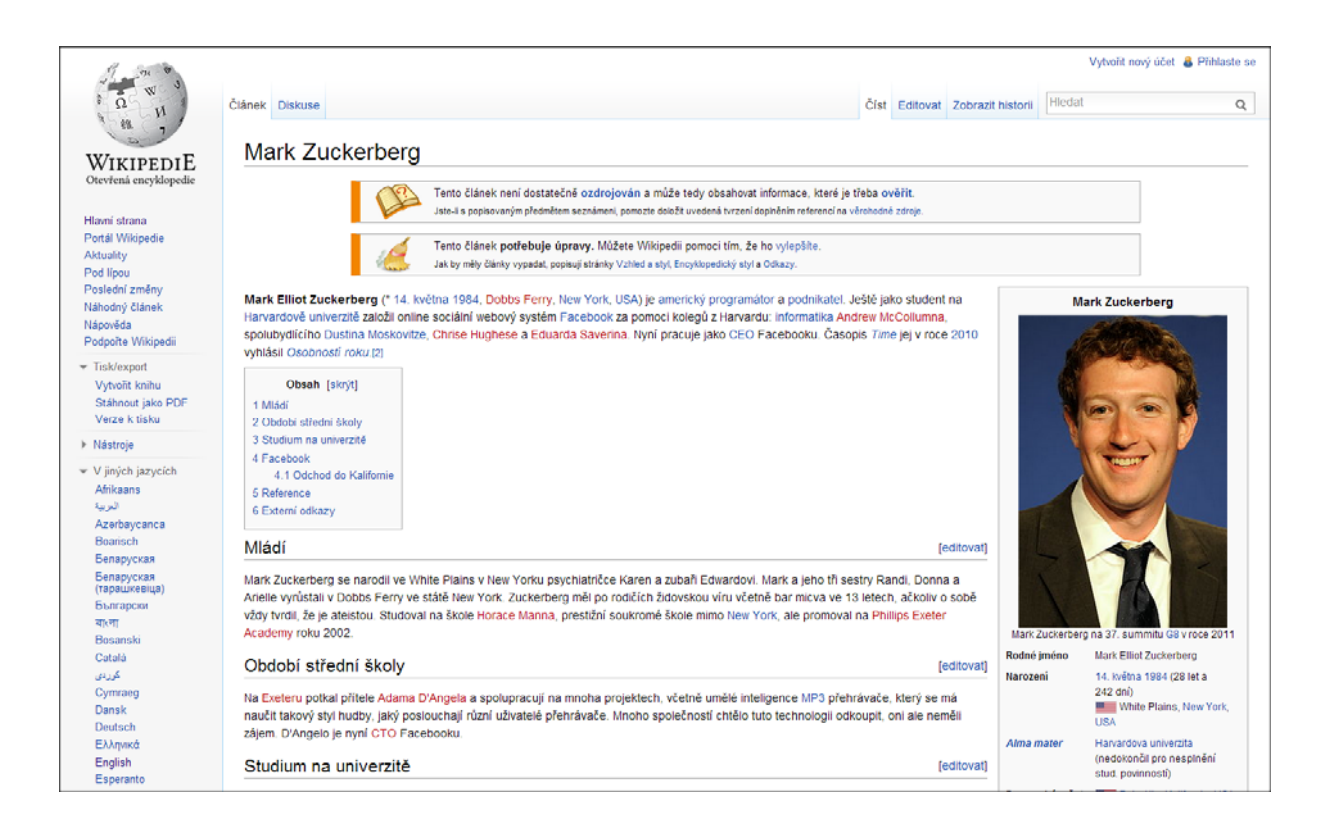

O tom, jak vznikala dnešní nejrozšířenější a nejdůležitější sociální síť Facebook, kterou založil Mark Zuckerberg, se můžete dozvědět i ve filmu Davida Finchera "Sociální síť"<sup>6</sup>.

Fondazione Mondo Digitale

<sup>&</sup>lt;sup>5</sup> Wikipedia.org – nejrozšířenější volná online encyklopedie. (http://www.wikipedia.org/)
6 David Fincher. The Social Network. 2010.

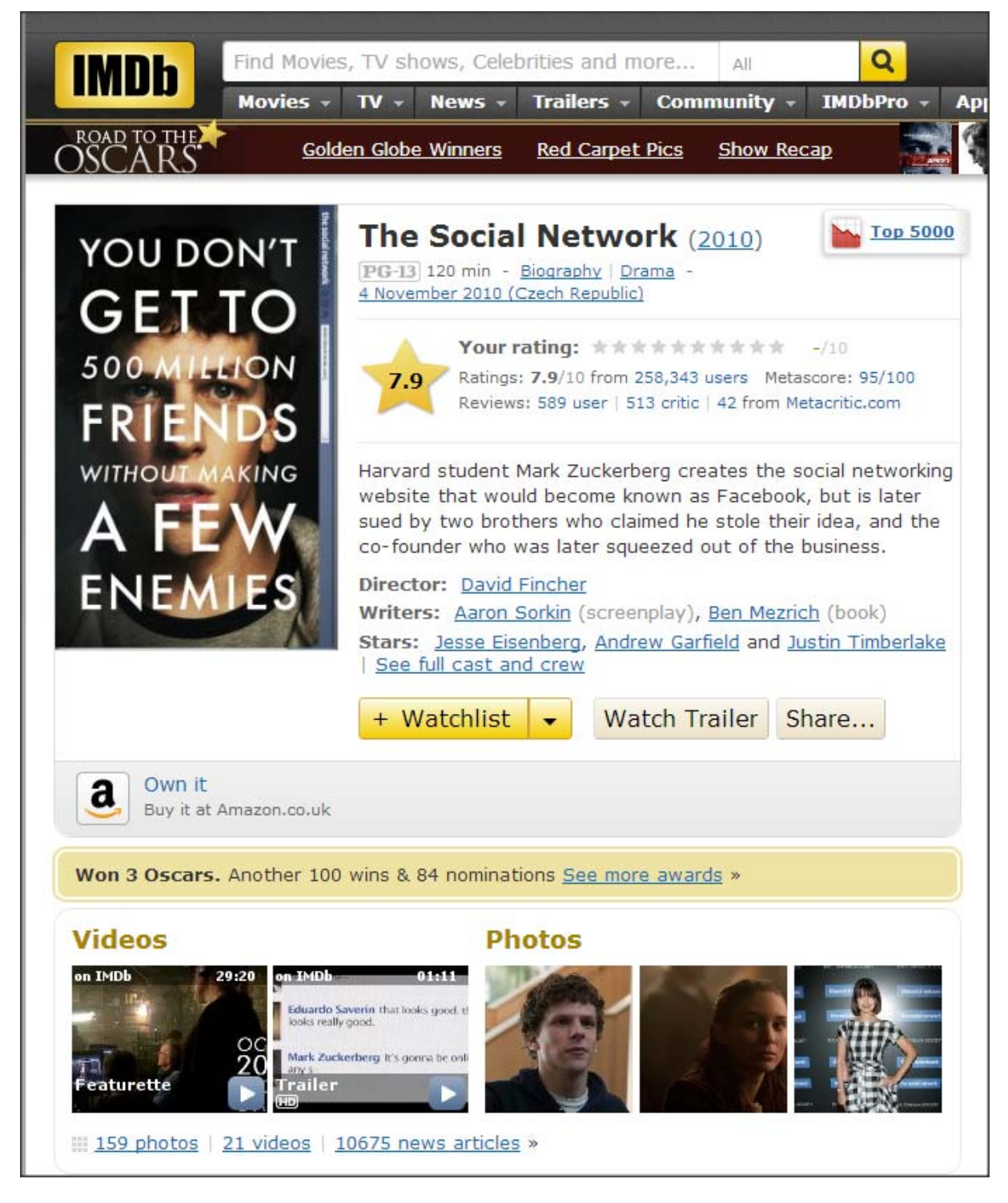

http://www.imdb.com/title/tt1285016/

www.tkv.mondododigitale.org

#### Odkaz na český popis filmu a informace o něm:

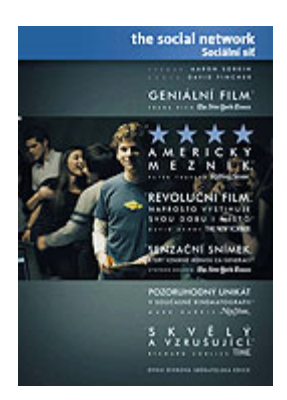

http://www.csfd.cz/film/262711-the-social-network/

#### Trailery<sup>7</sup> z filmu The social Network<sup>8</sup>:

http://www.youtube.com/watch?v=95N3EV4jAoE http://www.youtube.com/watch?v=1B95KLmpLR4 http://www.youtube.com/watch?v=iJCSRxzPfXI http://www.youtube.com/watch?NR=1&v=K3\_6qmUAxaI&feature=endscreen

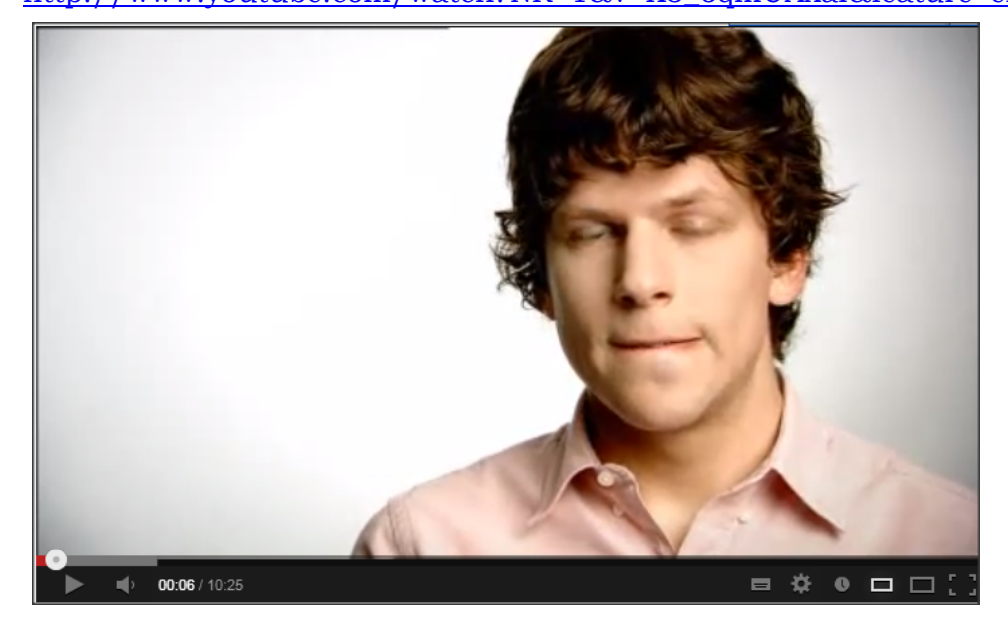

<sup>7</sup> Ukázky.

<sup>8</sup> Všechny ukázky jsou uloženy na serveru/službě/síti YouTube.

Fondazione Mondo Digitale

#### Širší interakce pomocí sociálních sítí.

Sociální sítě jsou jakožto tzv. "nová média" i součástí např. televizního nebo rozhlasového vysílání. Na obrázku níže vidíme webovou stránku pořadu Hyde Park. Pořad Hyde park stanice ČT24 vám umožňuje zapojit se interaktivně do vysílání jak prostřednictvím webu, tak telefonu, SMS, tak také sociálních sítí Facefook, Twitter a G+.

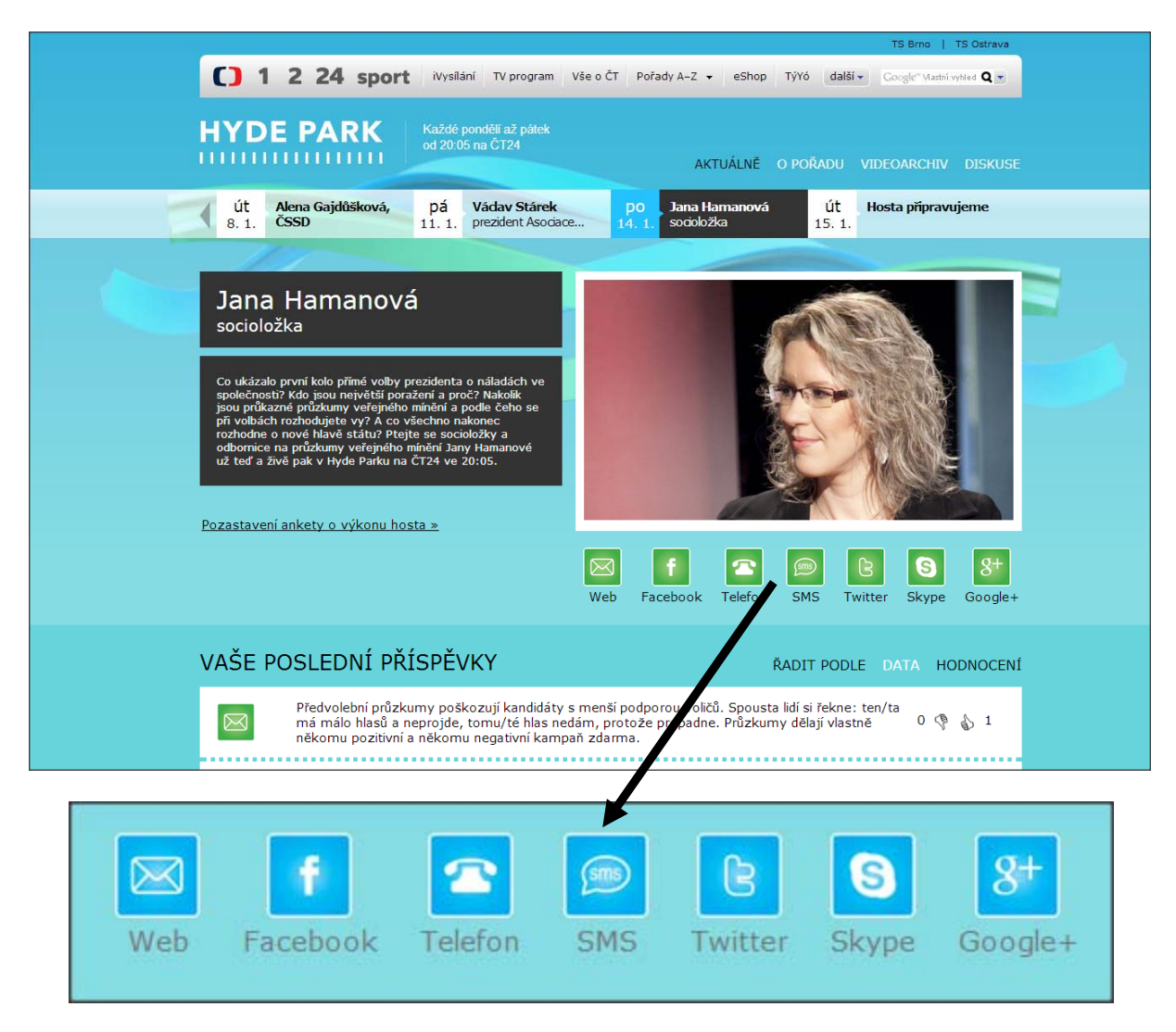

#### Stránky pořadu Hyde Park:

http://www.ceskatelevize.cz/specialy/hydepark/14.1.2013/.

#### Ukázka možnosti sdílení stránky s videem na serveru <u>YouTube</u>.

Podobné odkazy najdete dnes již prakticky všude, mj. také např. v internetových verzích novin a časopisů. Stačí kliknout na ikonu dané služby, přihlásit se, pokud nejsme na počítači přihlášeni permanentně, přidat volitelný komentář a stránka se okamžitě zobrazí na vaší stránce vybrané služby (sociální sítě).

| 11     | ) <b>0:43:47</b> / 1:19 | ):58                          |           | •            |                | <b>•</b> ¢     | 0 C            | 1          |
|--------|-------------------------|-------------------------------|-----------|--------------|----------------|----------------|----------------|------------|
| wond   |                         | ill Out Mu<br>2002 · 129 vide | usic Drea | am On Mi     | x by tel       | ciu            | 2 717          | 7 70       |
| 3      | D Odeb                  | <b>ji</b> 14 461              |           |              |                | 1              | <b>4</b> 7 217 | <b>P</b> 2 |
| 📹 Li   | bi se 🌗                 |                               | Inform    | nace o videu | Sdilet         | Přidat do      | dia            | in         |
| Sdílet | toto video              | Vložit                        | E-mail    | Hangout      | C <sup>2</sup> |                |                |            |
| http   | ·//voutu                | be/laPE                       | BnBFIrY   | A            | S S            | pustit v čase: | 43:47          | 1          |

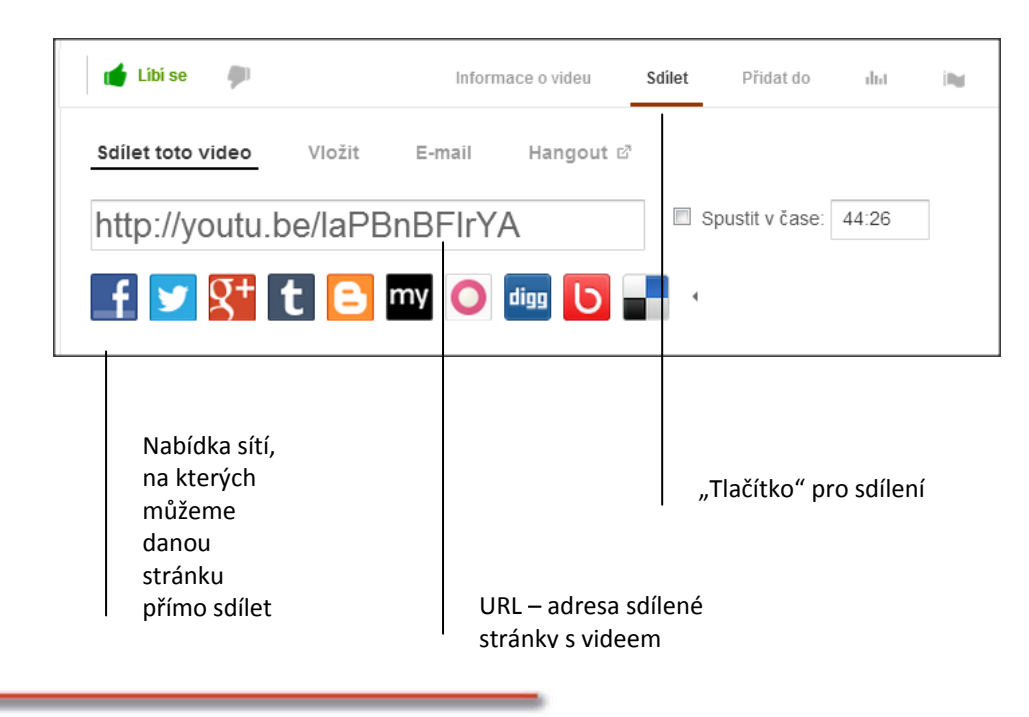

Fondazione Mondo Digitale

#### Ukázka možnosti sdílení článku na serveru Ihned.cz.

Odkazy pro jednoduché sdílení na sociálních sítích, případně odeslání článku emailem aj. najdete vždy na konci článku (stránky).

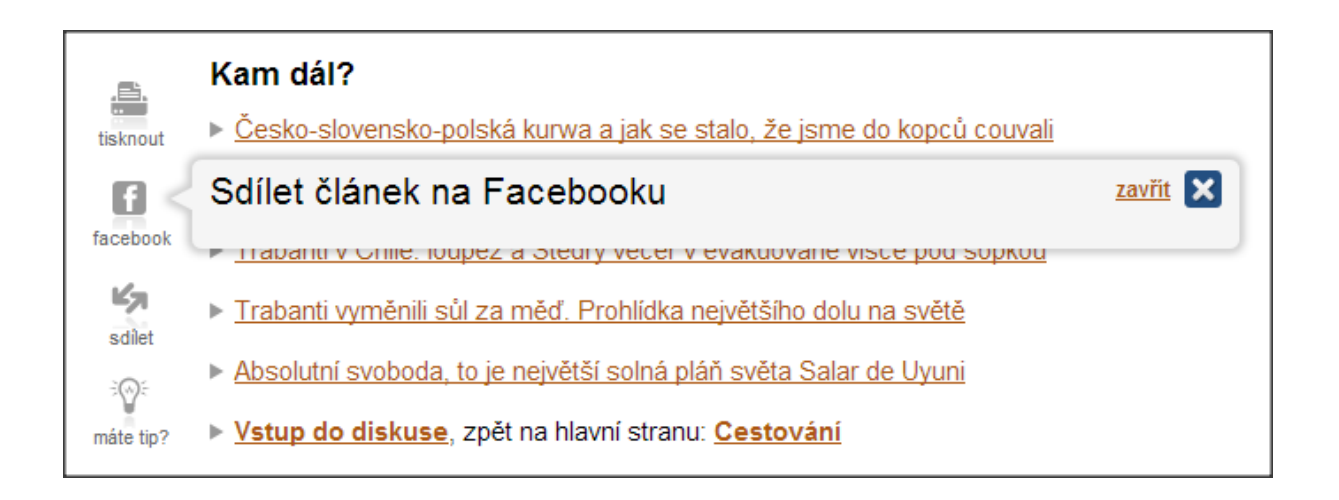

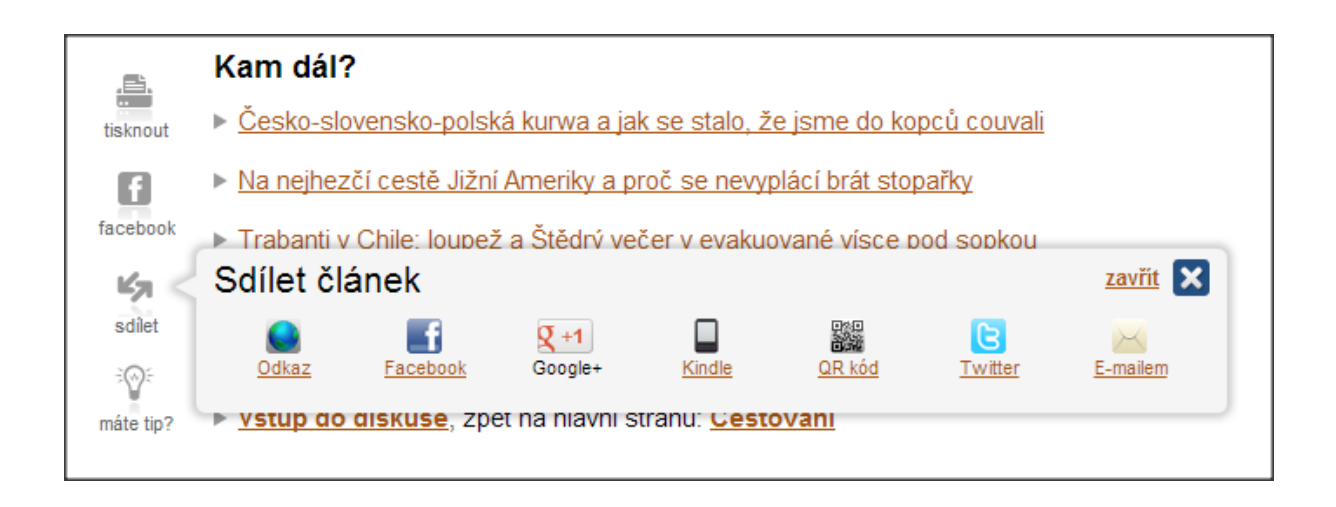

### 2. Facebook

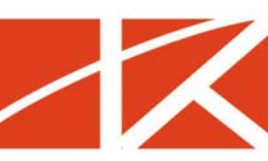

Slovo **Facebook** se v dnešní době vyskytuje prakticky všude. Slýcháme je v médiích, objevuje se v novinových článcích, rozhlasových relacích. Věty jako: "Najdete nás na Facebooku.", Podívejte se na naše facebookové stránky.", "Můžete se s námi spojit prostřednictvím Facebooku, kde můžete pokládat dotazy našemu dnešnímu hostu Pavlu Novákovi, který právě dorazil do studia." Slýcháme jak v televizi, tak rozhlase.

Zejména v hovoru mladších lidí pak často zaslechneme věty jako např.: "Dala jsem to na Facebook.", "Hoď mi to, prosím, na Facebook.", "Nemám čas, práskni mi to na fejs, já se na to pak podívám.", "Jo, jo, dala jsem ti to na zeď." atp.

S rychlým rozvojem internetu v devadesátých letech 20. století se často říkalo "Kdo není na internetu, jako by nebyl." Vzhledem k tomu, že v dnešní době má Facebook více jak jednu miliardu uživatelů, můžeme s klidem říci, že "Kdo není na Facebooku, jako by nebyl".

**Facebook** je dnes nejrozšířenější a nejpopulárnější sociální sítí na světě. Uživatelské rozhraní je přeloženo do více jak šedesáti jazyků z celého světa.

Podobně jako mnoho jiných velkých projektů nebo společností začal i Facebook jako malý projekt na studentské koleji, kde Mark Zuckerberg v roce 2003 se svými přáteli vytvořil první verzi Facebooku, který fungoval pouze v rámci Harvardovy univerzity. Postupně se stal velmi populární a rychle se rozrůstal, nakonec byl systém otevřen pro všechny uživatele internetu.

Dnes je Zuckerbergova společnost Facebook, Inc. obchodována na americké burze podobně jako Google.

Podrobnosti si můžete přešíst např. na stánkách Wikipedie (heslo <u>Facebook</u>) nebo přímo na profilové stránce Facebooku (<u>https://www.facebook.com/facebook</u>).

Fondazione Mondo Digitale

Abyste mohli **Facebook** používat, je nutné se podobně jako u jiných služeb, přihlásit.

| facebook 🔉 💷 👶 Hiedat osoby, mista a ob                                                  | osah                          | Q 😿 TA                              | omáš Rucki Najít přátele          | Hlavní stránka 🔒 🛠                                                                                                    |
|------------------------------------------------------------------------------------------|-------------------------------|-------------------------------------|-----------------------------------|----------------------------------------------------------------------------------------------------|
|                                                                                          | 1                             |                                     |                                   | Vytvöřt stránku<br>Hyní<br>prosinec<br>2012<br>2011<br>2010<br>2009<br>2009<br>2008<br>2007<br>2006<br>2005<br>Založeno |
| Tradukt / Suithon<br>Facebook's mission is to make the world more open and<br>connected. | .287) • Mluví o tom (819.997) | Stories                             | ✓ To se mi libi  * ▼ ▲ 84 mil. 3▼ |                                                                                                    |
| 0 mně                                                                                    | Fotky Videa                   | Facebook Stories                    | To se mi libi                     |                                                                                                    |
|                                                                                          | Nejdőležitější 🔻              |                                     |                                   |                                                                                                    |
| Aktivity<br>leden<br>Ludé, kterým se to libí<br>649 tis.                                 | 4                             | Přátelé<br>To se mi libí – Facebook | <u>R</u>                          |                                                                                                    |
| To se mi libi                                                                            | Zobrazit vše                  |                                     |                                   |                                                                                                    |
| Today Show<br>Televizni pořad                                                            | 🖞 To se milibí                |                                     |                                   |                                                                                                    |
| Facebook France                                                                          | 🖞 To se mi líbí               |                                     |                                   |                                                                                                    |

#### Postup vytvoření nového účtu na Facebooku (registrace)

Níže naleznete návod, jak projít jednotlivými částmi registrace. Záměrně je zde zvoleno slovo "část", protože s výrazem "krok" se budeme setkávat u jednotlivých vyobrazení registračního postupu (viz obrázky níže).

#### 1. část registrace

- V internetovém prohlížeči napíšeme do adresního řádku: <u>www.facebook.com</u>
- Otevře se nám níže vyobrazená stránka v českém jazyce.9

| Vitejte na Facebooku – zar ×                                                                                             |                                                                                                    | and the second division of the second second s |                                               |
|----------------------------------------------------------------------------------------------------|----------------------------------------------------------------------------------------------------|----------------------------------------------------------------------------------------------------|-----------------------------------------------|
| <ul> <li>C n M nttps://www.facebook.com/index.p</li> <li>Ostravská univerzita ( slovnik.cz - Multilin YouTube</li> </ul> | np?stype=lo&lh=Ac-sRSi7Q(ULH1)<br>- Broadcas M, BAŠKA - Blog Baškii 🕒 Deutsche Grammati 🚺                                                                                                 | ] Facebook   Domů 🚺 Ulož.to 💋 Česko-Slovenská fil… 🔤 knih                                                                                                    | ovnicka.cz 🎢 Moodle SETIP 🦉 🛄 Ostatni záložky |
| faceboo                                                                                                    | k                                                                                                    | E enal nebo taleton Piedo 20 Zöstat přihláčen(a) Zaposměli jste zvé hesle/                                                                                                    | Příhlásit se                                  |
|                                                                                                    | Odcházíte? Zůstaňte připojeni.<br>Navštvte web facebook.com ve svém mobiním<br>telefonu.<br>Ziskejte aplikaci facebook Hobble                                                             | Registrace<br>Facebook byl, je a bude zdarma.<br>Křestní jméno:<br>Váš ermal:<br>Zadejte ermal<br>zovou:<br>Nově hesio:<br>Jsem: Vyberte pohlevi: (m)<br>Datum narození:<br>Detum narození:<br>Detum narození:                                                                                                    |                                               |
|                                                                                                    |                                                                                                    | souřas s dokumentem Podminyly použí<br>tě pist s přečší dokument Zásely použí<br>včené čásť Použí souborů coslos.<br>Registrace<br>Vytvořit stránku pro celebnitu, skupinu nebo spol                                                                                                    | a povržujate,<br>Filmi dat,<br>ečnost.        |
| Češtna Englinh (US) Españo<br>Noble Najt přásle<br>O Racebooku Vytvořit rekla<br>Facebook © 2013 - Čeština               | i Portugušis (brasi) Prancjais (Prance) Deutsch Italiano <sub>Austan</sub> i (Braß de<br>Šētkiy Lušé Stránky Mata Aplikace<br>mu Vytsvolitistránku Vývojáň Kantéra Soukromi Soubory cooke | rcc(RIB)                                                                                                    |                                               |

Fondazione Mondo Digitale

<sup>&</sup>lt;sup>9</sup> Server Facebooku si podle vaší IP adresy zjistí, ve které zemi se nacházíte, a automaticky nastaví uživatelské rozhraní podle vašeho jazyka. Podle tohoto drobného příkladu můžete vidět, že nikdo na internetu není anonymní, ani není sám.

#### 2. část registrace

- Nebudeme se přihlašovat, ale vyplníme registrační údaje.
- Registrační údaje vyplníme nejlépe pravdivě, aby nás naši přátelé a známí mohli na Facebooku snadno najít. Rovněž údaje o datu a roku narození jsou z tohoto důvodu důležité. Vaši přátelé tam mohou být informováni např. o tom, kdy máte narozeniny.
- Jméno a příjmení vyplňujeme s diakritikou, tedy s háčky a čárkami nad písmeny.
- Emailovou adresu je nutno vyplnit dvakrát jako potvrzení toho, že jsme se při jejím zadávání nespletli. Naše e-mailová adresa nám bude po úspěšné registraci sloužit jako přihlašovací jméno do Facebooku.
- Vytvoříme si heslo. Pokud bude heslo příliš krátké, Facebook nás na to upozorní. "Při vytváření nového hesla dbejte, aby bylo dlouhé nejméně 6 znaků a bylo tvořeno složitým řetězcem čísel, písmen a interpunkčních znamének. Pokud zadané heslo není dostatečně silné, můžete zkusit střídat velká a malá písmena nebo zvolit delší heslo."<sup>10</sup>
- Zvolíme pohlaví.
- Vyplníme datum narození.
- Můžeme si přečíst Podmínky používání Facebooku a další dokumenty, ale ty raději přeskočíme. Pokud však chcete být "superznalými" uživateli Facebooku, nic Vám nebrání v tom tyto mnohostránkové dokumenty si přečíst.
- Klikneme na tlačítko registrovat.
- Pokud jsme někde udělali chybu, Facebook nás vyzve k nápravě.

<sup>&</sup>lt;sup>10</sup> Citace z nápovědy Facebooku, "Heslo". <u>http://www.facebook.com/help/124904560921566/?q=siln%C3%A9%20heslo&sid=0Ywz</u> <u>5veTOvZgpchi2</u>

| <b>Registrace</b><br>Facebook byl, je a bude zdarma.                                                                                                    |                                           |  |  |  |  |  |
|----------------------------------------------------------------------------------------------------|-------------------------------------------|--|--|--|--|--|
| Křestní jméno:                                                                                                    | Tomáš                                     |  |  |  |  |  |
| Příjmení:                                                                                                    | Krabička                                  |  |  |  |  |  |
| Váš e-mail:                                                                                                    | tomas.krabicka@centrum.cz                 |  |  |  |  |  |
| Zadejte e-mail<br>znovu:                                                                                                    | tomas.krabicka@centrum.cz                 |  |  |  |  |  |
| Nové heslo:                                                                                                    | •••••                                     |  |  |  |  |  |
| Jsem:                                                                                                    | Muž                                       |  |  |  |  |  |
| Datum narození:                                                                                                    | 5 💌 březen 💌 1979 💌                       |  |  |  |  |  |
| Proč musím uvést svoje datum narození?<br>Kliknutím na tlačítko Registrace vyjadřujete svůj<br>souhlas s dokumentem Podmínky použití a potvrzujete,<br>že jste si přečetli dokument Zásady používání dat,<br>včetně části Použití souborů cookie.<br><b>Registrace</b> |                                           |  |  |  |  |  |
| Vytvořit stránk                                                                                                    | u pro celebritu, skupinu nebo společnost. |  |  |  |  |  |

#### 3. část registrace

- Pokud jsme v předchozím kroku vyplnili vše správně, můžeme v registraci pokračovat zadáním dalších informací o naší osobě.
- V prvním kroku nám Facebook nabízí možnost načíst po zadání hesla k vašemu e-mailovému účtu kontakty z adresáře a snáze tak vyhledat přátele na Facebooku. Tento krok můžeme přeskočit (odkaz vpravo dole "*Přeskočit tento krok"*).

| Krok 1<br>Najděte své přátele Inf                                                                 | r <b>ok 2</b><br>formace na profilu                                       | <b>Krok 3</b><br>Profilový obrázek               |                      |                          |
|---------------------------------------------------------------------------------------------------|---------------------------------------------------------------------------|--------------------------------------------------|----------------------|--------------------------|
|                                                                                                   |                                                                           |                                                  |                      |                          |
| <b>Jsou již vaši přátelé</b><br>Celá řada vašich přátel na Face<br>přátele na Facebooku najít. Po | <b>e na Facebooku</b><br>ebooku už možná je. F<br>dívejte se, jak to fung | u <b>?</b><br>Prohledání e-mailového úč<br>guje. | tu představuje nejry | vchlejší způsob, jak své |
| centrum.cz                                                                                        |                                                                           |                                                  |                      |                          |
| Váš e-mail:                                                                                       | tomas.krabicka@cen                                                        | ntrum.cz                                         |                      |                          |
| Heslo k e-mailu:                                                                                  |                                                                           |                                                  |                      |                          |
|                                                                                                   | Najít přátele                                                             |                                                  |                      |                          |
|                                                                                                   | Podívejte se, jak t                                                       | to funguje.                                      |                      |                          |
| Seznam                                                                                            |                                                                           |                                                  |                      | Najít přátele            |
| Skype                                                                                             |                                                                           |                                                  |                      | Najít přátele            |
| 🔀 🛛 Jiná e-mailová s                                                                              | lužba                                                                     |                                                  |                      | Najít přátele            |
|                                                                                                   |                                                                           |                                                  |                      | Přeskočit tento krok     |

#### 4. část registrace

V kroku 2 vyplníme některé základní informace o našem profilu. Můžeme zadat svou střední, příp. vysokou školu a zaměstnavatele. Tyto údaje slouží nejen ostatním uživatelům jako informace o Vás, ale zejména pro vyhledávání přátel. Facebook Vám může nabídnout jako přátele osoby, které např. ukončily vaši střední školu ve stejném roce jako vy atp. Proto vyplníme rovněž rok ukončení. Vyplnění žádné z těchto položek však není povinné. Pokud chcete, můžete tento krok přeskočit (odkaz vpravo dole "*Přeskočit tento krok"*).

- Pokud budete zadávat školu nebo zaměstnance, Facebook Vám bude automaticky nabízet možnosti již vytvořených profilových stránek organizací v roletce (viz obrázek). Pokud se objeví přímo naše škola/zaměstnavatel, stačí na něj kliknout.
- Pokud jsme vše vyplnili, můžeme kliknout na tlačítko "Uložit a pokračovat".

| Krok 1<br>Najděte své přátele                     | f <b>rok 2</b><br>Nformace na profilu Profilový obrázek                   |                                 |  |  |
|---------------------------------------------------|---------------------------------------------------------------------------|---------------------------------|--|--|
| Vyplnit profilové in<br>Tyto informace vám pomoho | <b>nformace</b><br>u najít vaše přátele na Facebooku.                     |                                 |  |  |
| Střední škola:                                    | Střední uměleckoprůmyslová škola                                          | Rok ukončení: 💌                 |  |  |
| Vysoká<br>škola/univerzita:                       | Ostravská univerzita v Ostravě X                                          | Rok ukončení: 💌                 |  |  |
| Zaměstnavatel:                                    | filozofická                                                               |                                 |  |  |
| <b>∢</b> Zpět                                     | Filozofická fakulta Univerzity Ka<br>Prague, Czech Republic • nám. Jana P | Přeskočit · Uložit a pokračovat |  |  |
|                                                   | Filozofická fakulta Univerzity Pa<br>Olomouc, Czech Republic * Křížkovské |                                 |  |  |
|                                                   | Filozofická fakulta Ostravské un<br>Moravská Ostrava, Moravskolezský Kr   |                                 |  |  |
|                                                   | Filozofická fakulta UJEP<br>Ústí nad Labem · České mládeže 8              |                                 |  |  |
|                                                   | Filozofická fakulta Prešovskej u<br>Presov * 17. novembra 1               |                                 |  |  |
| Vytvořit stránku Vývojáři                         | Filozofická fakulta MU<br>Brno, Czech Republic * Arna Nováka 1/1          | / použití Nápověda              |  |  |
|                                                   | Filozofická fakulta UK<br>Bratislava, Slovakia · Univerzita               |                                 |  |  |
|                                                   | Filozofická fakulta Univerzity J<br>Ústí nad Labem · Univerzita           |                                 |  |  |
|                                                   | ZČU Filozofická fakulta<br>Plzen, Czech Republic · Univerzita             |                                 |  |  |
|                                                   | Filozoficka fakulta<br>Obor                                               |                                 |  |  |
|                                                   | filozofická                                                               |                                 |  |  |

#### 5. část registrace

- V této části registrace stále zůstáváme u informací o našem profilu. Facebook nám, pokud jsme v předchozím kroku vyplnili alespoň jednu položku, nabídne přátele, kteří, např. studovali stejnou školu jako vy. Kliknutím na tlačítko "Přidat do přátel" odešleme danému uživateli "žádost o přátelství". Ten ji pak buď potvrdí – stanete se přáteli, nebo zamítne.
- Stejně jako u předchozích kroků, můžeme i tento krok přeskočit.
- Pokud krok nepřeskočíme, klikneme opět na tlačítko "Uložit a pokračovat".

| Krok 1         Krok 2         Krok 3           Najděte své přátele         Informace na profilu         Profilový obrázek |                                           |
|----------------------------------------------------------------------------------------------------|-------------------------------------------|
| Přidejte osoby, které znáte.                                                                                              |                                           |
| Pracuje ve společnosti ZŠ Vsetín Luh                                                                                      | +1 Přidat do přátel                       |
| <b>Irena Fialová</b><br>Pracuje ve společnosti Filozofická fakulta Ostravské univerzity<br>v Ostravě                      | +1 Přidat do přátel ≘                     |
| Lenka Novotna           Střední uměleckoprůmyslová škola                                                                  | +1 Přidat do přátel                       |
| Veronika Křtěnová<br>Pracuje ve společnosti Momentálně na MD                                                              | +1 Přidat do přátel                       |
| Marketa Ivanova<br>Ostravská univerzita v Ostravě                                                                         | +1 Přidat do přátel                       |
| Vašek Wowra<br>Střední uměleckoprůmyslová škola                                                                           | +1 Přidat do přátel                       |
| <b>∢</b> Zpět                                                                                                    | Přeskočt <sup>·</sup> Uložit a pokračovat |

#### 6. část registrace

- Ve třetím kroku registrace se dostáváme k tomu, co nám většinou činí největší potíže k výběru a vložení vhodné fotografie, která bude sloužit jako naše "profilová fotka", a která se bude zobrazovat nejen na našem profilu "Time line", ale také ostatním uživatelům při hledání přátel. Vložíte-li svou skutečnou fotografii, usnadníte tak ostatním vaše vyhledání a přidání do přátel. (Často se stává, že když hledáte přátele, např. Annu Novotnou, Facebook Vám nabídne Ann Novotných třeba 10. Má-li daná osoba profilovou fotku se svým portrétem, snadno ji pak mezi ostatními identifikujete.)
- Facebook nám nabízí dvě možnosti: a) "Nahrát fotku z počítače" a za b) "Vyfotit se".
- Pokud máte web kameru nebo používáte notebook<sup>11</sup>, zvolte "Vyfotit se".
   Systém Vás provede pořízením Vaší fotografie.

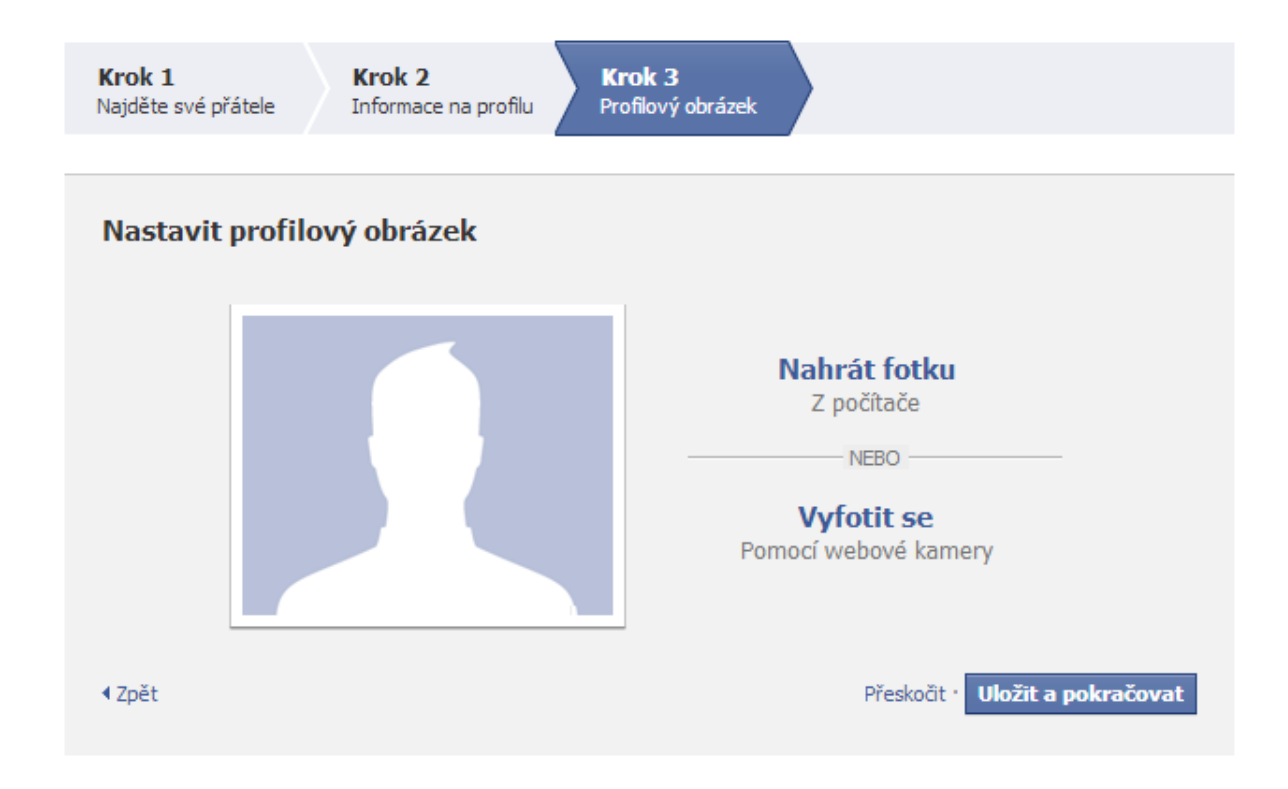

<sup>&</sup>lt;sup>11</sup> Dnes mají již všechny notebooky nad displejem integrovánu malou web kameru.

 Pokud chcete použít fotografii uloženou v počítači nebo libovolný obrázek, klikněte na "Nahrát fotku z počítače". Zobrazí se vám následující okno, pomocí kterého otevřete okno pro výběr obrázku ze svého počítače. Všimněte si upozornění, že fotografie nesmí být větší než 4 MB<sup>12</sup>.

| Nahrajte hlavní obrázek svého profilu                                                                                                |  |
|----------------------------------------------------------------------------------------------------|--|
| Vyberte soubor uložený v počítači (o velikosti max. 4 MB):                                                                           |  |
| Vybrat soubor Soubor nevybrán                                                                                                    |  |
| Nahráním souboru potvrzujete, že máte právo k distribuci tohoto obrázku a že tento obrázek neporušuje ustanovení dokumentu Podmínky. |  |
| Storno                                                                                                    |  |
|                                                                                                    |  |

- V našem případě jsme použili fotografii z vlastní sbírky podivných zvířat (zde aye aye). Jak nás upozorňuje text na výše zobrazeném dialogovém okně, můžeme použít pouze obrázek, k němuž máme autorská práva.
- Po výběru a úspěšném nahrání našeho obrázku se nám tento zobrazí místo siluety.

<sup>&</sup>lt;sup>12</sup> Dnešní fotoaparáty s vysokým rozlišením mohou vytvářet až příliš velké soubory. Snímek bychom museli zmenšit nebo pořídit výřez v některém bitmapovém editoru (programu pro práci s obrázky/fotografiemi).

 Pokud se nám obrázek nelíbí, klikneme na "Odebrat obrázek" a následně můžeme vybrat jiný. Pokud jsme vybrali ten správný obrázek, klikneme vpravo dole na "Uložit a pokračovat".

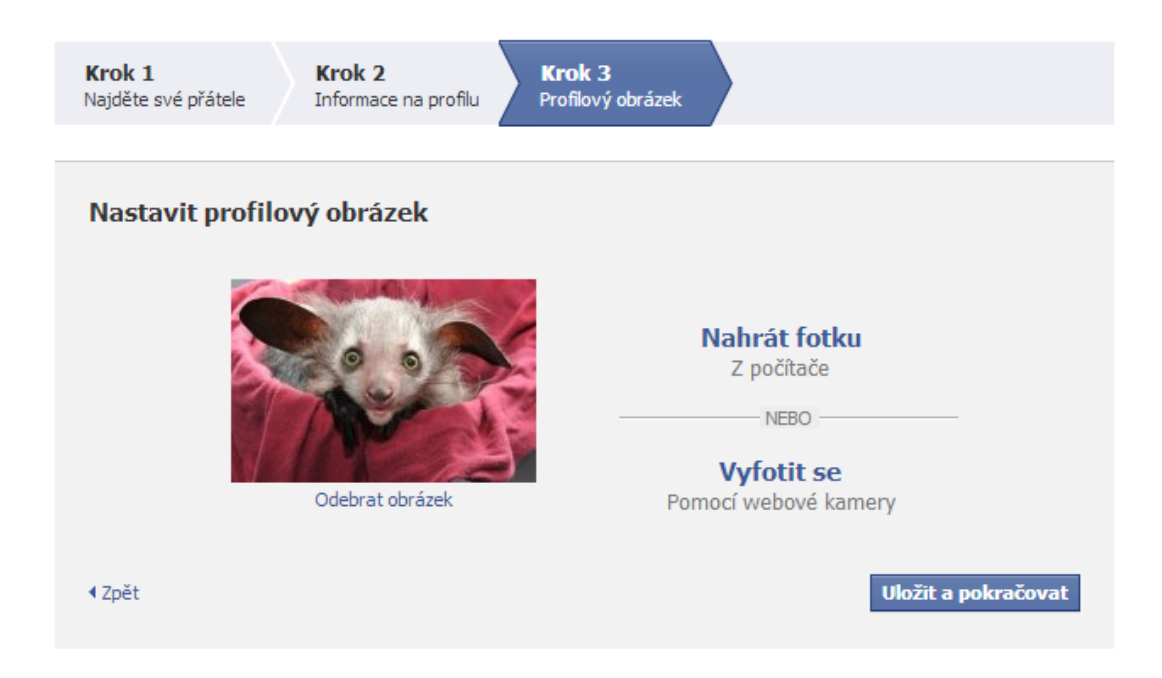

#### 7. část registrace

Nyní jsme se již dostali na vlastní stránku Faceboku s tzv. "zdí". Nahoře vidíme béžový pruh, který nás vyzývá k tomu, abychom přešli do své e-mailové schránky<sup>13</sup>, ve které budeme mít novou e-mailovou zprávu od Facebooku, pomocí níž dokončíme registraci – potvrdíme ji. Pokud ve schránce žádnou zprávu nemáme, klikneme na tlačítko "Znovu odeslat e-mail". Následně opět zkontrolujte svou e-mailovou schránku.

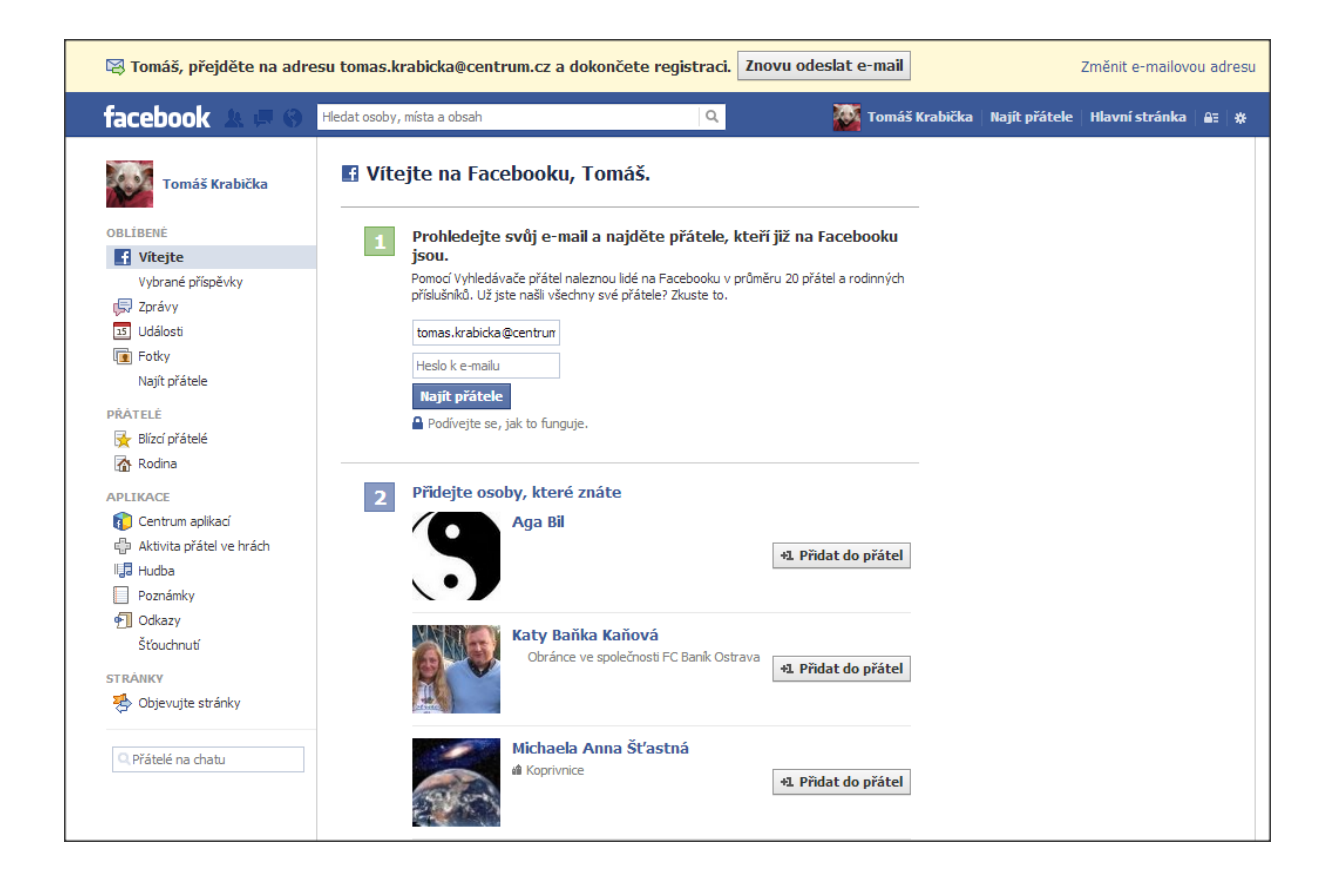

<sup>&</sup>lt;sup>13</sup> Jedná se o e-mailovou schránku adresy, kterou jsme zadali v prvním kroku registrace, zde tedy schránka na serveru Centrum.cz s adresou <u>Tomas.krabicka@centrum.cz</u>.

• Ve své e-mailové schránce máme následující e-mail:

| Předmět:                   | Už jen jeden krok a budete moci začít Facebook používat                                                                                                    |
|----------------------------|----------------------------------------------------------------------------------------------------|
| Od:                        | Facebook 🕹                                                                                                    |
| Komu:                      | <tomas.krabicka@centrum.cz></tomas.krabicka@centrum.cz>                                                                                                    |
| Datum:                     | Dnes 09:50                                                                                                    |
|                            |                                                                                                    |
|                            |                                                                                                    |
| facebo                     | ok                                                                                                    |
| Milý/Milá<br>Své přil<br>E | Tomáš,<br>Ilášení dokončíte kliknutím na tento odkaz:<br>http://www.facebook.com/confirmemail.php?<br>e=tomas.krabicka%40centrum.cz&c=551614<br>2 zobrazit výzva k zadání tohoto potvrzovacího kódu: 551614<br>a Facebooku! |
| Tým Fa                     | rebooku                                                                                                    |
| Vaše reg                   | strace na Facebooku neproběhla v pořádku? Dejte nám vědět.                                                                                                    |

- Klikněte na *"Dokončit přihlášení"*, příp. na internetový odkaz zobrazený ve zprávě. Budete přesměrováni na svou Facebookovou stránku.
- Případně můžete Být vyzvání k zadání číselného kódu, který je ve zprávě uveden.
- Registrace je hotova Můžete začít používat Facebook.

Fondazione Mondo Digitale

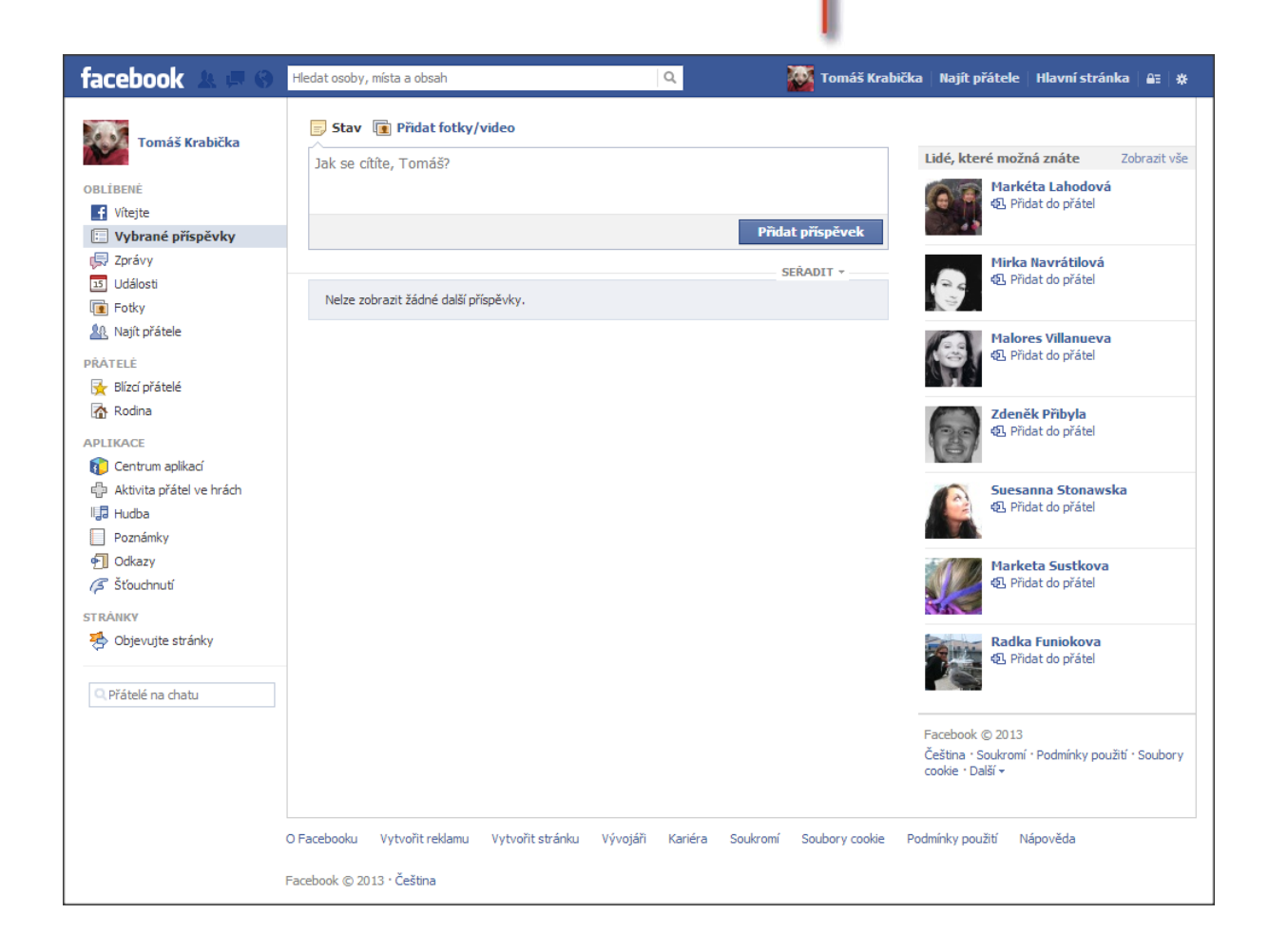

Naše stránka ("zeď"<sup>14</sup>) je prázdná – ještě jsme nevložili žádné příspěvky.

Vlevo vidíte panel nabídek, vpravo návrhy na přátele ("Lidé, které možná znáte").

<sup>&</sup>lt;sup>14</sup> Definice "zdi" podle slovníku Facebooku": "Zeď. Vaše Zeď je místem vašeho profilu, kde vy a vaši přátelé mohou zveřejňovat příspěvky a sdílet je. Další informace." Dostupné online na

<sup>&</sup>lt; <u>http://www.facebook.com/help/219443701509174/</u>>.

#### Přihlášení do Facebooku

Úspěšně jsme provedli svou registraci a nyní již máme vybudovány základy svého facebookového profilu. Vraťme se však na chvíli na začátek. Pokud se budeme chtít příště přihlásit na Faceboook, napíšeme opět do adresního řádku internetového prohlížeče: <u>facebook.com<sup>15</sup></u> a zobrazí se nám znovu, nám již známá, přihlašovací (registrační) stránka.

| Vitejte na Facebooku – zar 🗴                                         |                                                   |                                                     |                                       |                            | and a reason                                            | - 18 m                                                                            |                                                                        |                                                                                |              | - 0 - **                         |
|----------------------------------------------------------------------|---------------------------------------------------|-----------------------------------------------------|---------------------------------------|----------------------------|---------------------------------------------------------|-----------------------------------------------------------------------------------|------------------------------------------------------------------------|--------------------------------------------------------------------------------|--------------|----------------------------------|
| ← → C' fi Attps://www.fa<br>② Ostravská univerzita (t slovnik.cz - N | cebook.com/index.php?<br>Multilin 🖸 YouTube - Bro | stype=lo&lh=Ac-sR<br>adcas vt, BAŚKA - Bi           | 5i7QIULH1)<br>og Baskil 🕝 Deutsche G  | nmati 🛐 Fac                | ebook   Domů 🚦 Ulož.to                                  | (#) Česko-Slove                                                                   | nská fil… 🖸                                                            | knihovnicka.cz                                                                 | n Moodle SET | 🗕 🚺 🧿 👆 📑<br>" 🗀 Ostatní záložky |
| f                                                                    | acebook                                           |                                                     |                                       |                            | E-mail nebo telefon<br>Zöstat p <sup>2</sup> Hållerv(a) | Hesko<br>Zapomněl j                                                               | ste avë hesio)                                                         | Přihlásit se                                                                   |              |                                  |
|                                                                      |                                                   | Odcházíte? Zůst<br>lavštivte web facebo<br>elefonu. | aňte připojeni.<br>ok.com ve svém mot | binim                      | Registrace<br>Facebook byl, ju                          | e a bude zdar                                                                     | ma.                                                                    |                                                                                |              |                                  |
|                                                                      | f                                                 |                                                     | Zirkatta anlikari farah               | ook ttobile                | Křestní jméno:<br>Příjmení:                             |                                                                                   |                                                                        |                                                                                |              |                                  |
|                                                                      |                                                   |                                                     | 2000                                  | ACCR PRIME                 | Váš e-mail:<br>Zadejte e-mail                           |                                                                                   |                                                                        |                                                                                |              |                                  |
|                                                                      | -                                                 |                                                     |                                       |                            | znovu:<br>Nové hesio:                                   |                                                                                   |                                                                        |                                                                                |              |                                  |
|                                                                      |                                                   |                                                     |                                       |                            | Jsem:<br>Datum narození:                                | Vyberte pohl                                                                      | lavi: 💌<br>Měsíc: 💌                                                    | Rok: 💌                                                                         |              |                                  |
|                                                                      |                                                   |                                                     |                                       |                            |                                                         | Kiknutim na tlačit<br>souhlas s dokume<br>že jste si přečeti<br>včetně části Použ | ko Registrace v<br>entem Podminky<br>dokument Zása<br>Btí souborů cool | rozen?<br>rjadľujete svôj<br>použiť a potvrzujete,<br>dv použivání dat,<br>je. |              |                                  |
|                                                                      |                                                   |                                                     |                                       |                            |                                                         | Registra                                                                          | œ                                                                      |                                                                                |              |                                  |
|                                                                      |                                                   |                                                     |                                       |                            | Vytvořit strán                                          | iku pro celebrita                                                                 | ı, skupinu neb                                                         | o společnost.                                                                  |              |                                  |
| Čel                                                                  | ština English (US) Español Por                    | tuguês (Brasil) Français (P                         | rance) Deutsch Italiano 4             | 同元司 中文(S                   | (件)                                                     |                                                                                   |                                                                        |                                                                                |              |                                  |
| OF                                                                   | ose Najit pratele<br>Facebooku Vytvořit reklamu   | Vytvořit stránku Vývoji                             | ili Kariéra Soukromi                  | Aplicace<br>Soubory cookie | ry Hudba<br>Podmínky použití Nápověda                   |                                                                                   |                                                                        |                                                                                |              |                                  |
| Fac                                                                  | tebook © 2013 · Čeština                           |                                                     |                                       |                            |                                                         |                                                                                   |                                                                        |                                                                                |              |                                  |
|                                                                      |                                                   |                                                     |                                       |                            |                                                         |                                                                                   |                                                                        |                                                                                |              |                                  |
|                                                                      |                                                   |                                                     |                                       |                            |                                                         |                                                                                   |                                                                        |                                                                                |              |                                  |
|                                                                      |                                                   |                                                     |                                       |                            |                                                         |                                                                                   |                                                                        |                                                                                |              | -                                |

<sup>&</sup>lt;sup>15</sup> V současných moderních prohlížečích již nemusíme psát (předponu) "www" – prohlížeč toto doplní za vás.

Nyní nás již nebude zajímat část pro registraci nového uživatele, ale pole pro přihlášení, které najdeme na stránce vpravo nahoře.

| E-mail nebo telefon   | Heslo                     |              |
|-----------------------|---------------------------|--------------|
|                       |                           | Přihlásit se |
| 🔽 Zůstat přihlášen(a) | Zapomněli jste své heslo? |              |

Do prvního pole vepíšeme naši e-mailovou adresu (která slouží jako přihlašovací jméno), do druhého pole pak naše heslo. Pracujeme-li na našem domácím počítači, ke kterému nemá nikdo jiný přístup, můžeme (jak je výše vyobrazeno) zaškrtnout políčko "*Zůstat přihlášen(a)*". Při dalším přístupu na stránku již nebudeme muset tato pole vyplňovat, náš prohlížeč si je za nás zapamatuje a automaticky daná pole vyplní.

Toto políčko však nikdy nezatrhujte, pracujete-li na cizím počítači, např. u kamaráda nebo kamarádky, zejména pak třeba v internetové kavárně, knihovně nebo na jiném veřejném místě. V tomto případě se také nikdy nezapomeňte odhlásit před zavřením vlastního okna internetového prohlížeče.

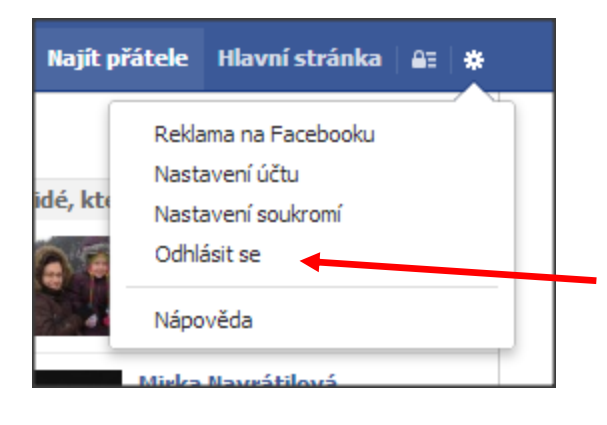

#### Úkoly a otázky k zamyšlení

- Jak dlouhé má být heslo pro přihlašování Facebooku?
- Proč vložit do svého profilu své skutečné jméno?
- V jakých případech se musím odhlašovat z Facebooku?
- Proč je důležité vložit profilovou fotku s vlastním portrétem?
- Proč je dobré používat silné heslo?
- Proč mám do svého profilu vložit informace o tom, kde jsem studoval/a, kde jsem byl/a zaměstnána?
- Proč bych měl do svého profilu vložit skutečné datum narození?
- Co mi může přinést užívání Facebooku?
- Co všechno můžu prostřednictvím Facebooku sdílet?
- Mohu na Facebook nahrát svá videa?
- Jak bych měl/a nastavit na Facebooku své soukromí?
- Co mi může Facebook přinést?
- Najdu na Facebooku své přátele podle své střední školy?
- Mohu se na svém profilu pohybovat/orientovat podle času vložení příspěvku?
   Pokud ano, pak jak?

Na dalších obrazových ukázkách můžete vidět ukázky "zdi" a profilu "Time line"<sup>16</sup> již rozvinutého profilu a výňatky z něj.

<sup>&</sup>lt;sup>16</sup> Samotný výraz "time line" je i v rámci internetu, ale i samotného Facebooku psán různě. Můžeme se setkat se zápisy: "Time line", " time line", TimeLine" nebo "timeline". Pro nás bude důležité, abychom si pamatovali, že "Time line" je náš osobní (časový) profil, ve kterém jsou naše příspěvky zobrazovány podle času vložení (na časové ose (time line)). Podle tohoto času pak můžeme jednotlivé příspěvky také vyhledávat, viz též níže v textu.

#### Základní stránka Facebooku s tzv. "zdí".

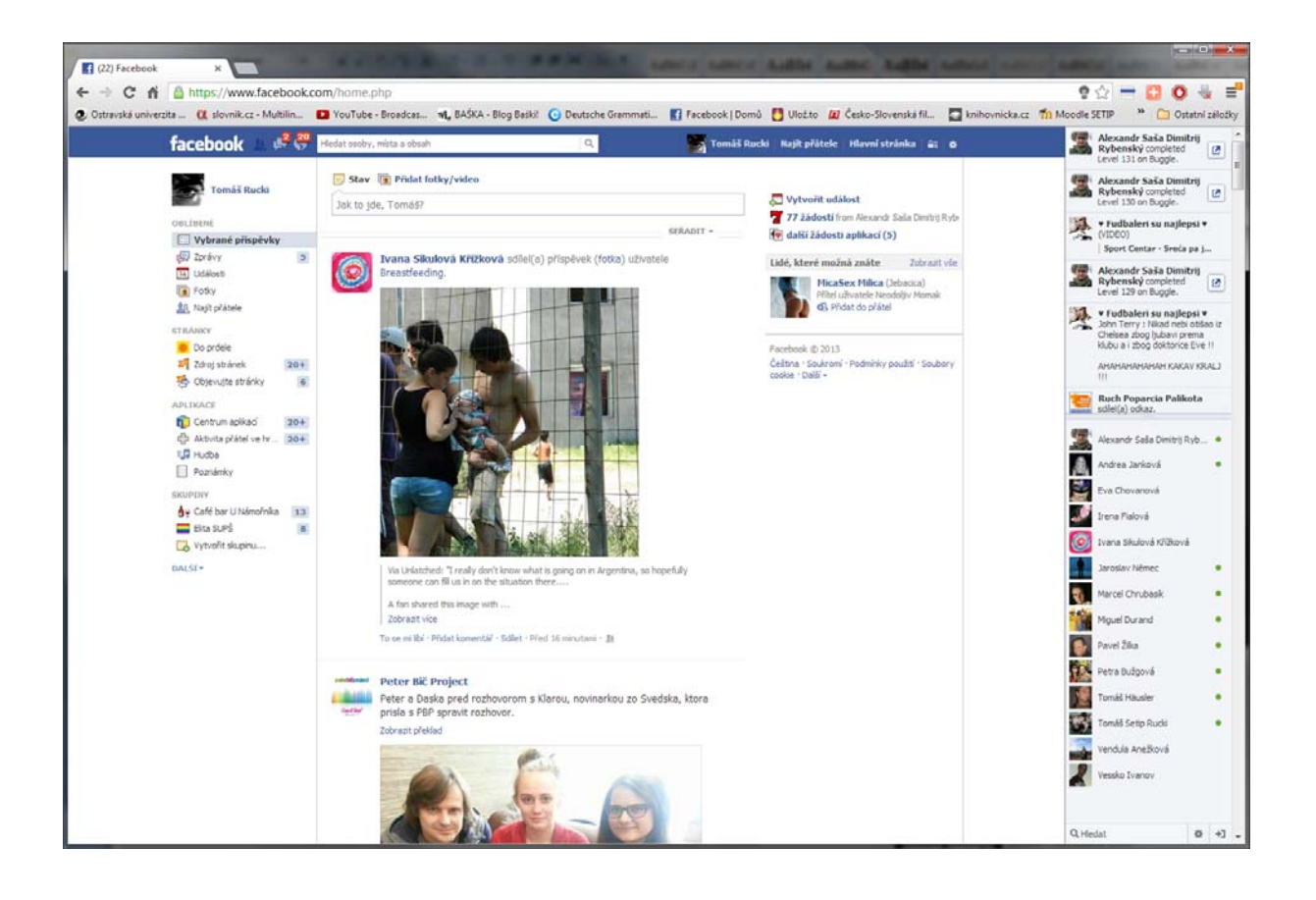

#### Stránka osobního profilu "Time line".

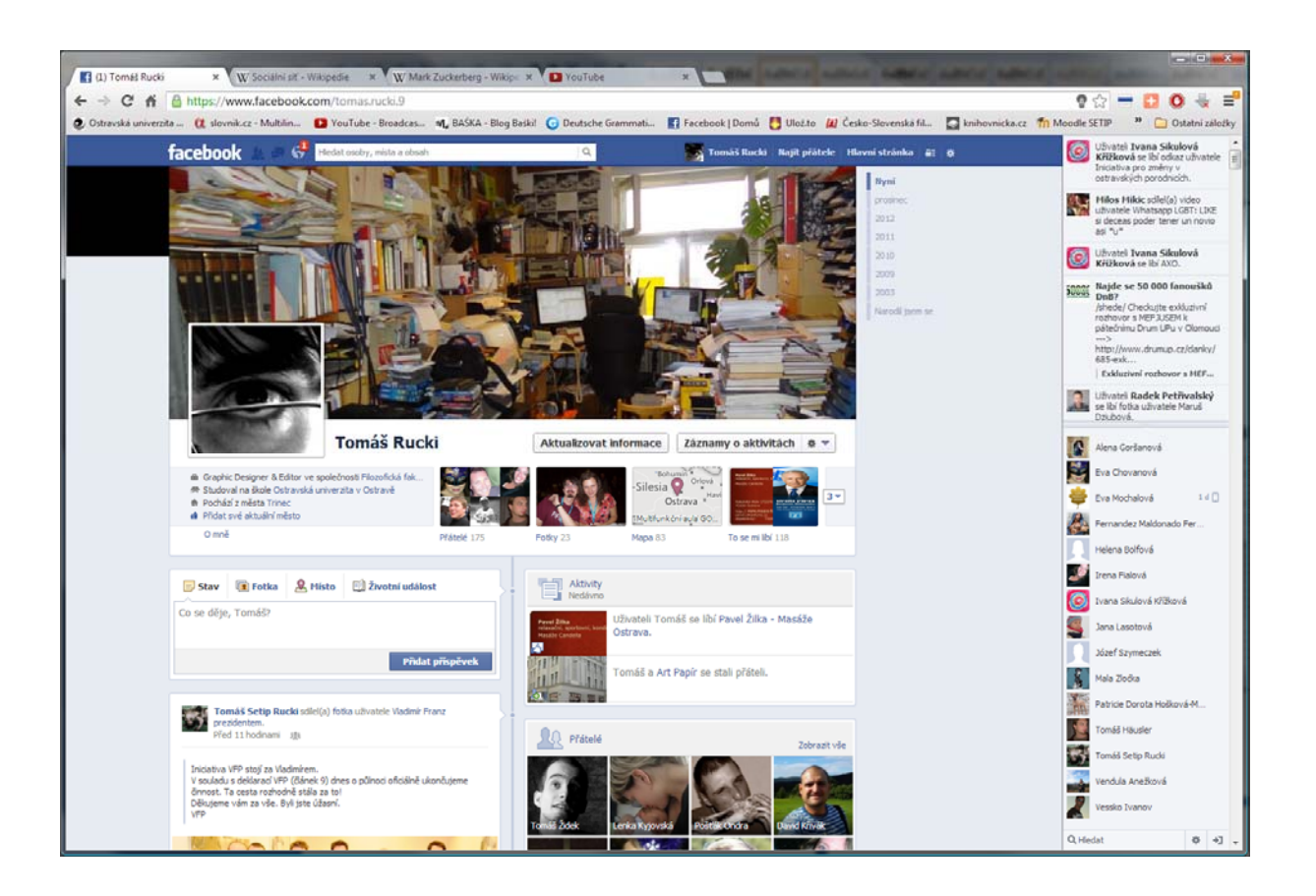

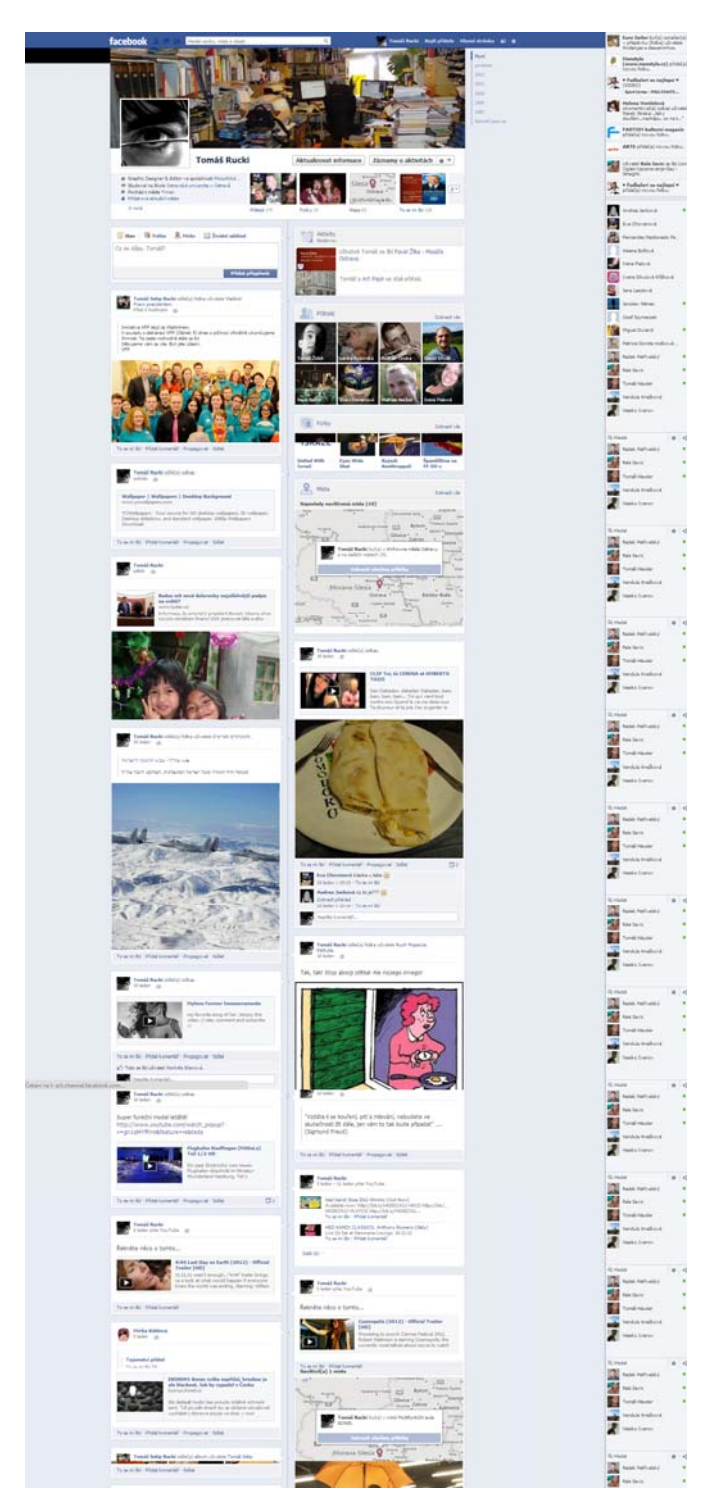

#### Ukázka profilu Time line (pohled přes více obrazovek /rolování)<sup>17</sup>

<sup>&</sup>lt;sup>17</sup> Obrázek vznikl rolováním stránky s profilem time line – prostým pohybem kolečka myši dolů. Obrázek by mohl být dlouhý až do "data narození", které máme uvedeno v profilu, což by z obrázku udělalo jednu dlouhou nudli.

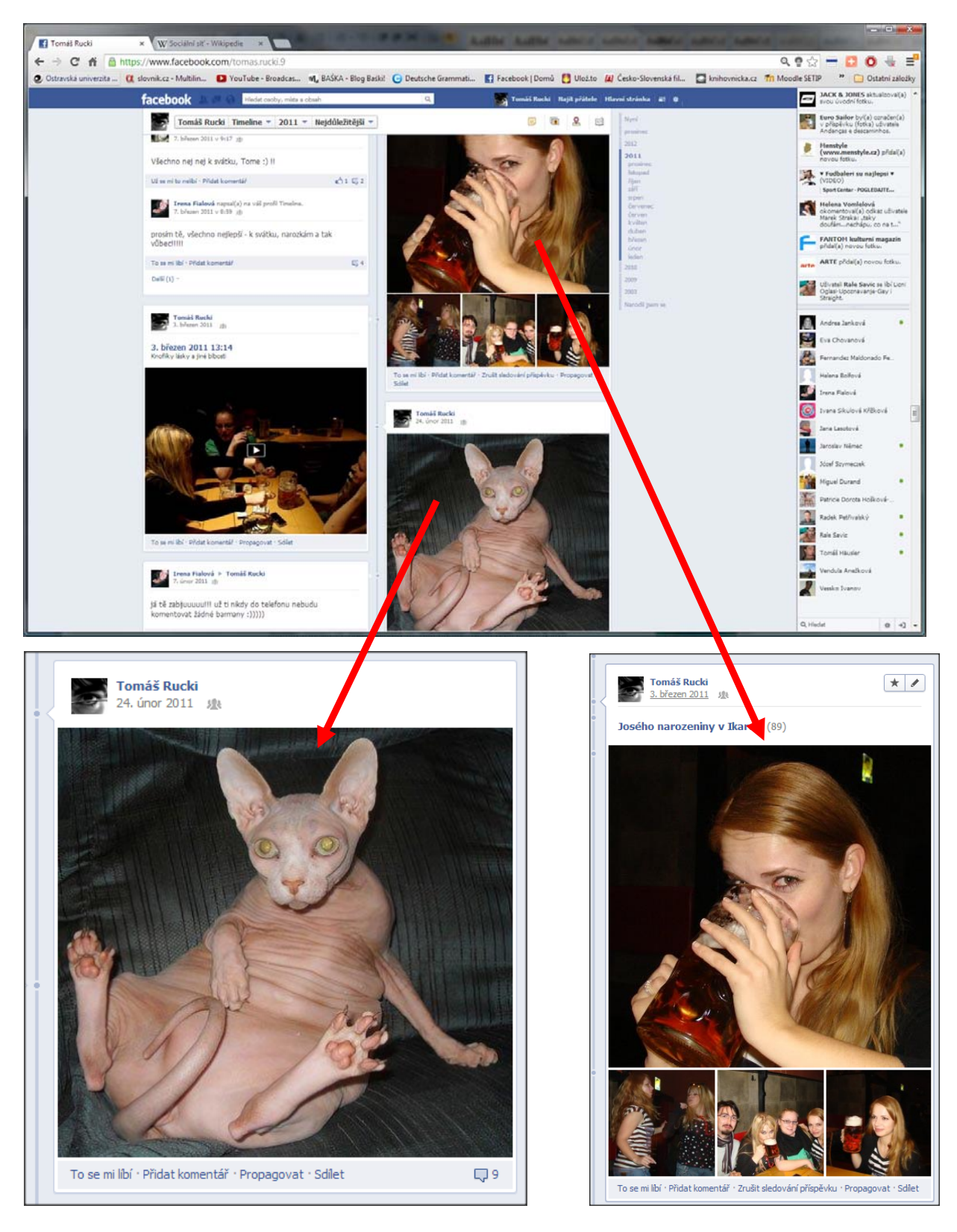

#### Stránka osobního profilu "Time line" se zvětšeninami jednotlivých příspěvků

Fondazione Mondo Digitale

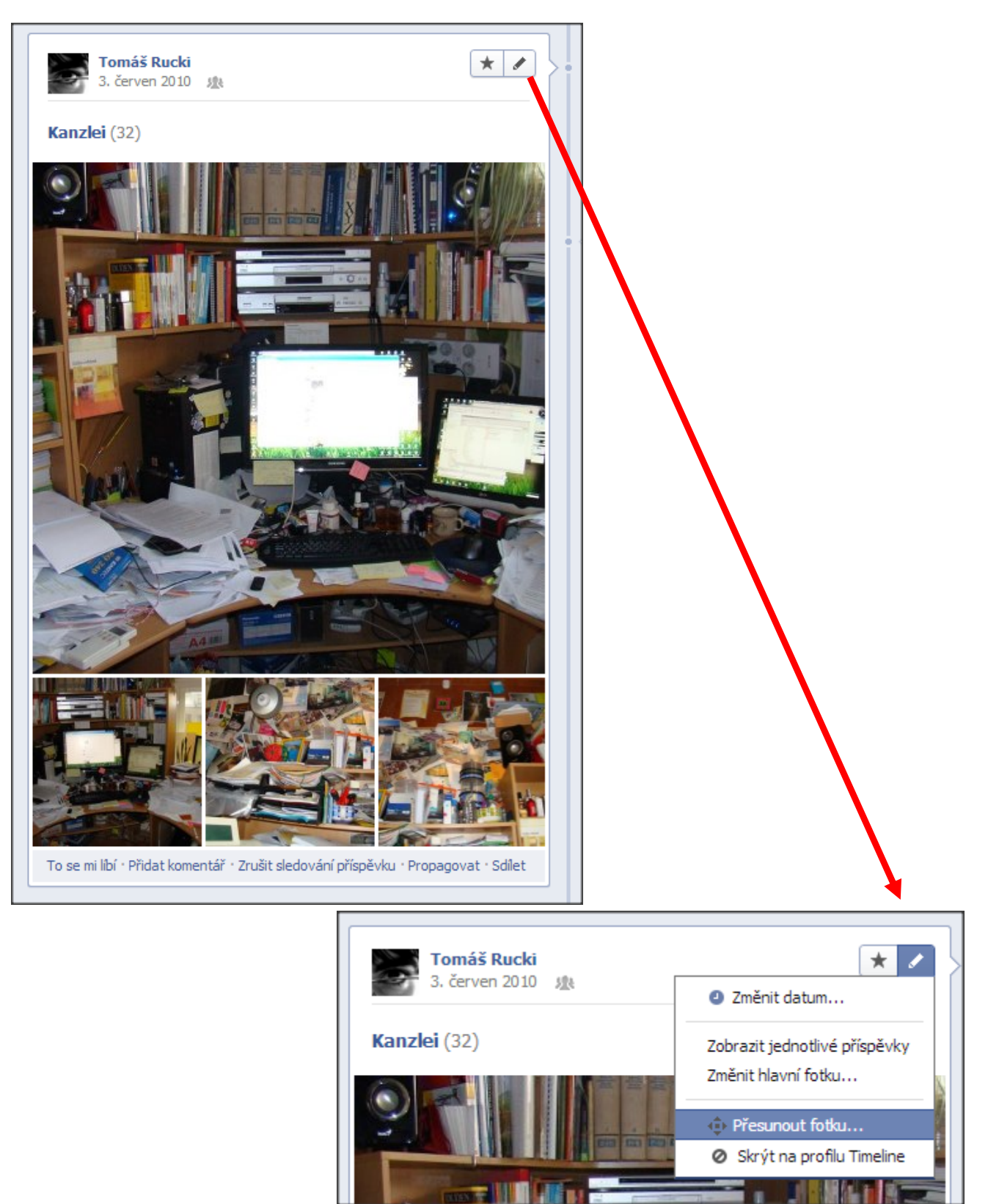

#### Ukázka příspěvku na profilu "Time line" s možností úpravy příspěvků

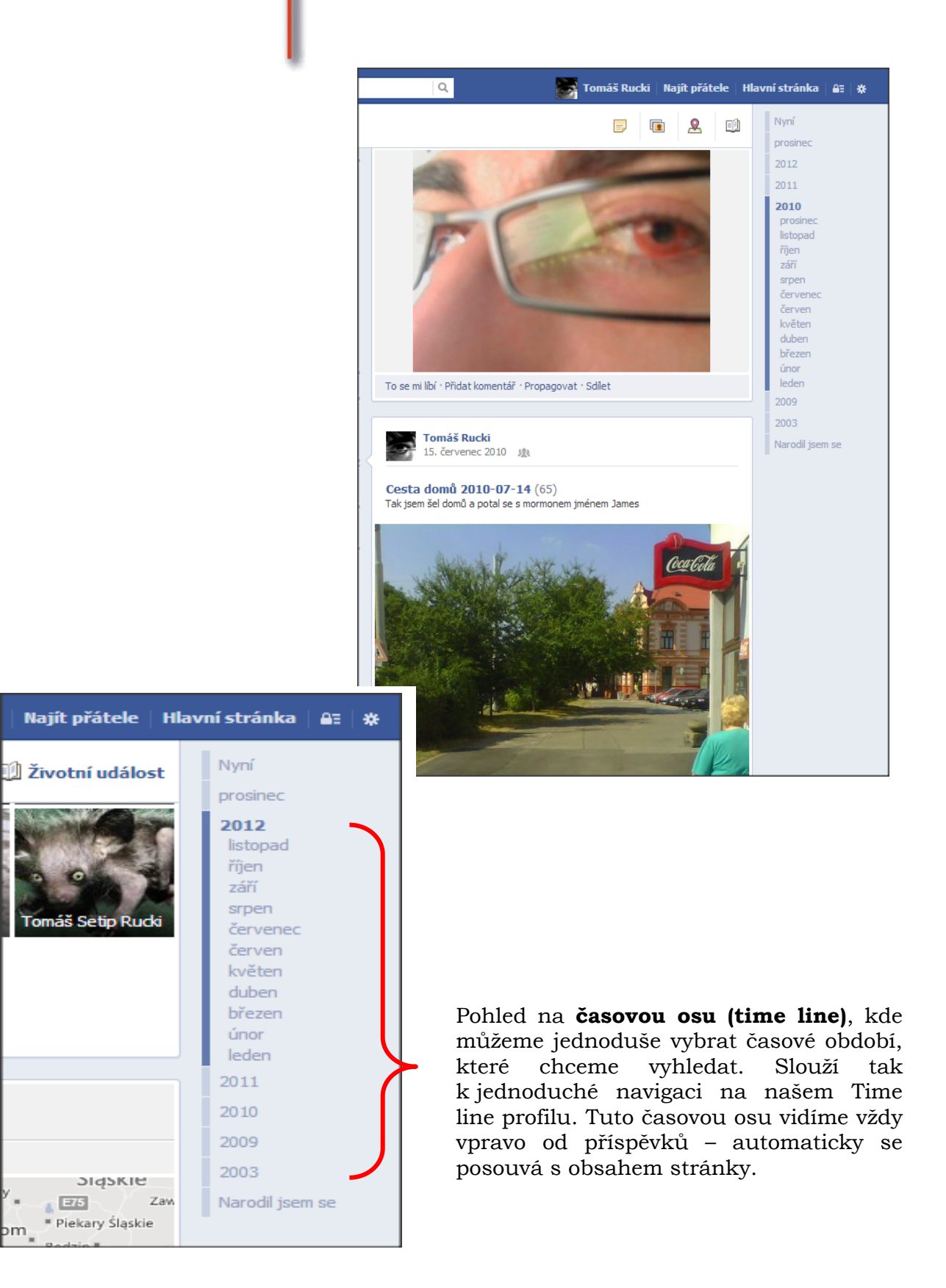

Fondazione Mondo Digitale

#### Ukázka jiného profilu Time line

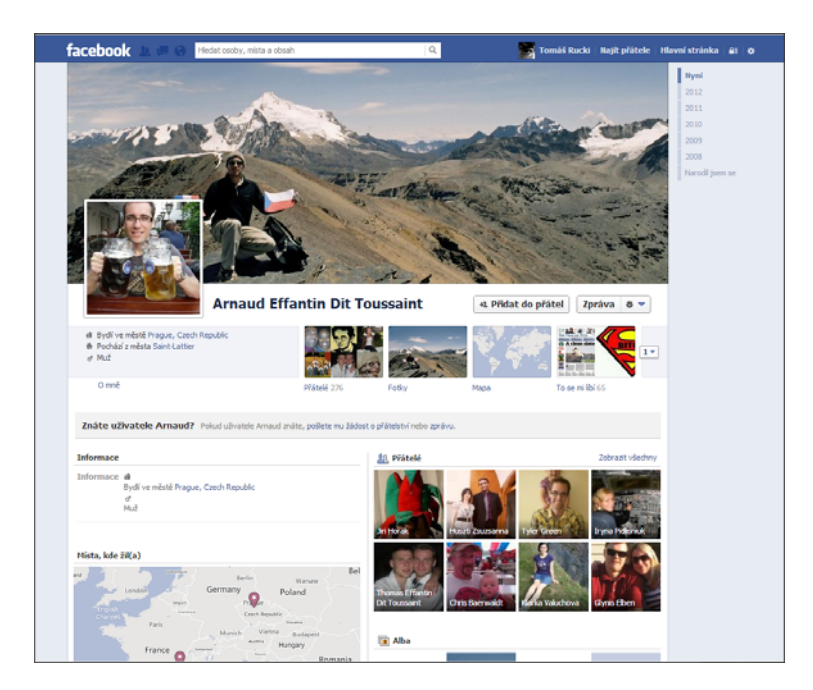

Ukázka jiného profilu Time line včetně odkazů na přátele a seznamu přátel online<sup>18</sup>

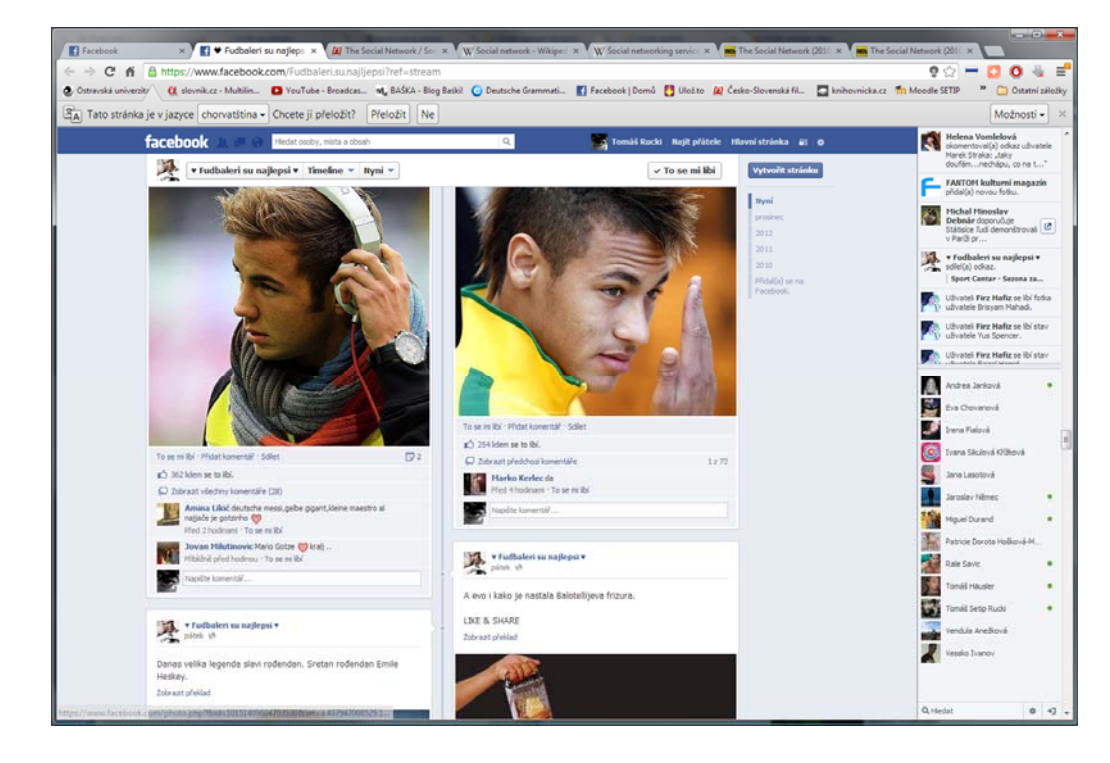

<sup>&</sup>lt;sup>18</sup> Tedy těch, kteří jsou právě přihlášení na Facebooku. S těmito přáteli je možno chatovat. Chat je další z aktivit, které jsou soukromé – nikdo jiné vaše komunikáty neuvidí.

Na své facebookové stránce uvidíte vlevo nahoře tři ikony.

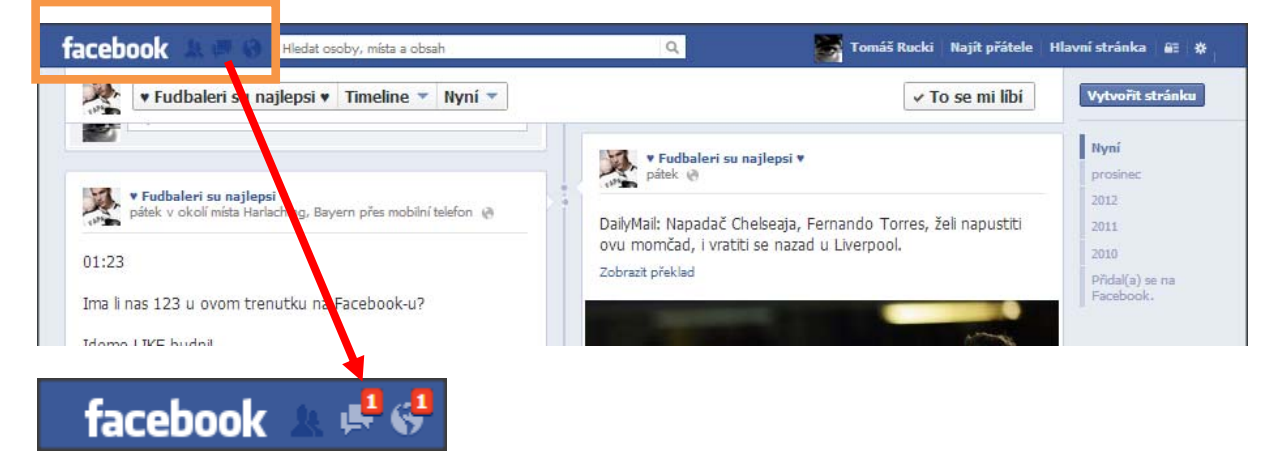

První ikona – "panáčci" – označuje počet lidí, kteří se chtějí stát vašimi přáteli. V našem případě je zde nula – nezobrazuje se nám zde žádní číslice.

Druhé políčko označuje počet zpráv, které jsme obdrželi (zde jsme obdrželi 1 zprávu). Zprávami se rozumí soukromé textové zprávy, které jsou pouze mezi vámi a dalším uživatelem. Nikdo jiný je nevidí. Je to čistě soukromá komunikace. Zprávu odešlete jednoduše tak, že kliknete na přítele v seznamu přátel a zvolíte "*Odeslat* 

zprávu".

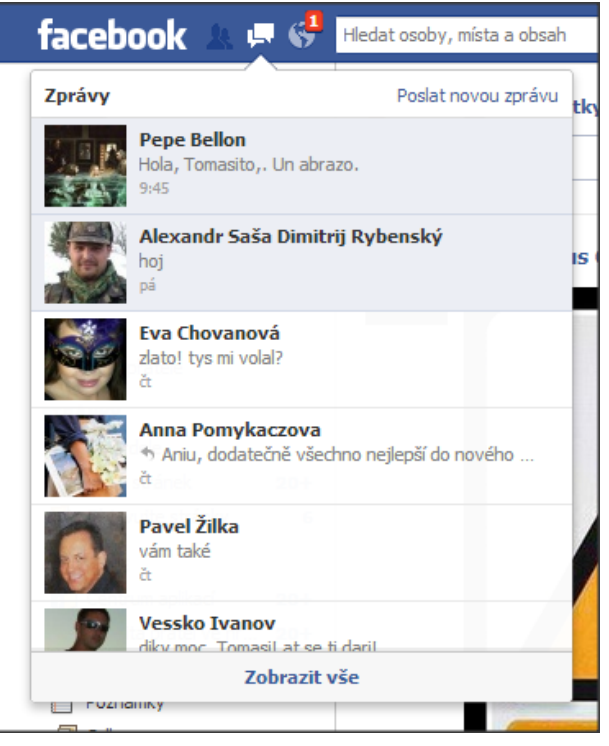

Fondazione Mondo Digitale

#### Ukázka soukromé komunikace prostřednictvím zpráv mezi dvěma uživateli.

| Příchozí (4) Další (9)                                  | Více 💌                 | Pavel Žilka 🛛 🕹 + Nová zr                                                                             | oráva 🛠 Akce 🔻  |
|---------------------------------------------------------|------------------------|----------------------------------------------------------------------------------------------------|-----------------|
| Hledat                                                  | ٩                      | Robyn se modlí s námi                                                                                 |                 |
| Pepe Bellon<br>Hola, Tomasito,. Un abrazo.              | 9:45<br>Nové (1)       | nttp://www.youtube.com/watch/NK=1&v=skkr1083IHE<br>Tak už ale skutečně hezký večer přeje vděčný Tomáš |                 |
| Alexandr Saša Dimitrij                                  | Rybens pá              | Pavel Žilka<br>děkuji                                                                                 | 口 16:59         |
| Eva Chovanová<br>zlato! tys mi volal?                   | čt                     | Tomáš Rucki<br>Dobrou noc v pyžámku s čepičkou!<br>čtvrtek                                            | Ģ <b>17:0</b> 0 |
| Anna Pomykaczova<br>Aniu, dodatečně všechno ne          | čt<br>zjlepší          | Pavel Žilka<br>pěkné ráno tomáši, děkuji za 🖞                                                         | 口 08:00         |
| Pavel Žilka<br>vám také                                 | čt                     | Tomáš Rucki<br>taky přeji hezké ráno. Já osobně bych potřeboval ještě tak<br>dvanácti chrupkat 🙂      | ⊏ 08:01<br>do   |
| Vessko Ivanov<br>diky moc, Tomasi! at se ti dari!       | 2 leden                | Pavel Žilka<br>no tak chrupkejte                                                                      | 口 08:01         |
| Vasi Oglasi                                             | 11.12.2012             | <b>Tomáš Rucki</b><br>to bohužel nemůžu, musím "prcovat" :(o)                                         | 口 08:02         |
| ok<br>Jap Maash                                         | 0 12 2012              | Pavel Žilka<br>no to já také :-))                                                                     | ֶ 08:03         |
| Ahoj, Tome, sorry, ze ti pisu ta                        | 9,12,2012<br>ady, al   | Tomáš Rucki<br>takže s chutí do toho - h hotovo                                                       | 口 08:03         |
| Markéta Bilanová<br>ale v pátek jsem to nějak nesti     | 9.12.2012<br>hla, ta   | přeju vám příjemný den Pavel Žilka                                                                    | □ 08:04         |
| Patricie Dorota Hoškov<br>Tomáši!!! Tak jsem se nezasmá | r 23.11.2012<br>ila už | vám také                                                                                              |                 |
| Lu Aregnazan<br>dobrá, tak se (ne)staň,                 | 14.11.2012             | Odpovědět                                                                                             | (1)             |

Třetí políčko nám dává vědět o "oznámeních", tj. o všem, co se na Facebooku mezi našimi přáteli a spřátelenými stránkami stalo. Po kliknutí na kterýkoli odkaz se dostaneme na danou stránku.

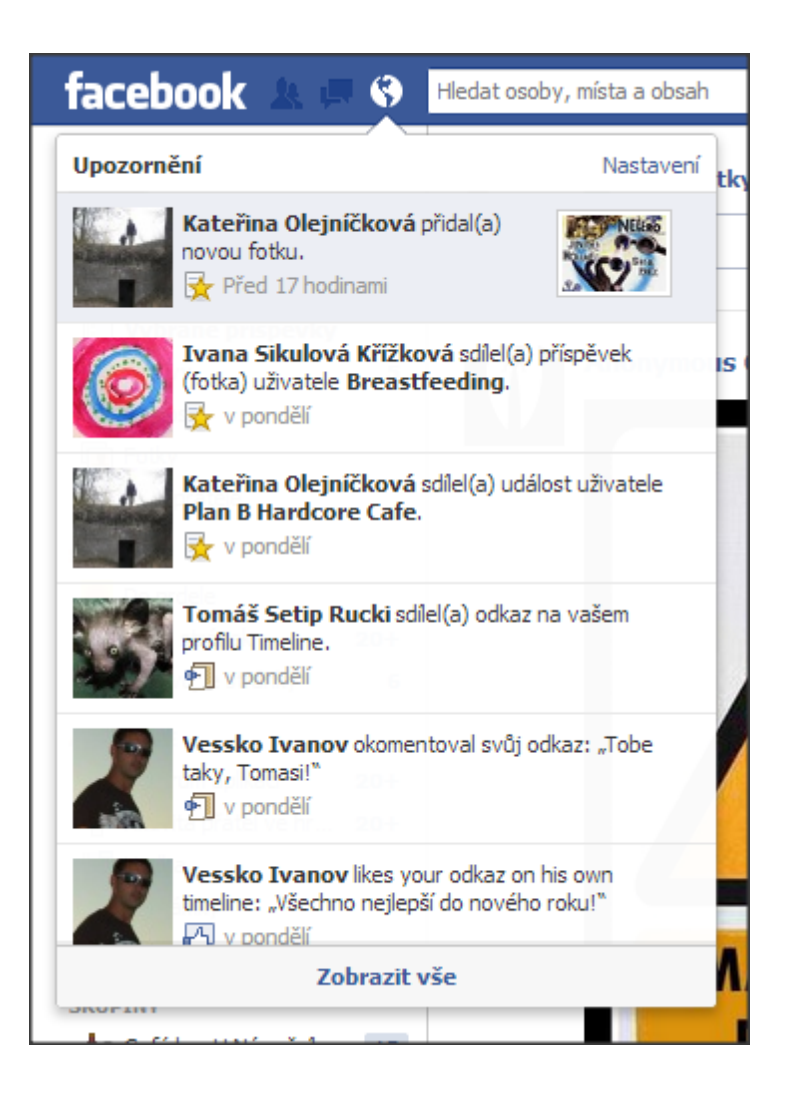

#### Základní slovníček Facebooku

(Tento slovníček je celý sestaven jako výběr citací ze "Slovníčku pojmů" "Nápovědy" Facebooku<sup>19</sup>). Věnujte, prosím, pozornost také odkazům na "Další informace", které Vás dovedou na rozcestníky s podrobnějšími informacemi k dané problematice/tématu.<sup>20</sup>

#### Chat

Chat je funkce, pomocí které můžete odesílat rychlé zprávy přátelům, kteří jsou online. <u>Další informace.</u>

#### Fotky

Pomocí funkce Fotky můžete sdílet fotografie a označovat osoby, které na nich jsou. Další informace.

#### Úvodní fotka

Úvodní fotka je velký obrázek v horní části vašeho profilu Timeline, který se nachází přímo nad vaším profilovým obrázkem. <u>Další informace.</u>

#### Přítel

Přátelé jsou lidé, se kterými jste v kontaktu a sdílíte informace prostřednictvím Facebooku. <u>Další informace.</u>

<sup>&</sup>lt;sup>19</sup> Facebook. Centrum nápovědy. Začínáme. Slovníček pojmů. Dostupné online na < http://www.facebook.com/help/219443701509174/ >. [cit. 2012-11-18].

<sup>&</sup>lt;sup>20</sup> Slovníček není uspořádán abecedně, ale striktně se drží výkladu a uspořádání hesel na Facebooku, kde jsou i české pojmy uspořádány "abecedně" podle svých anglických ekvivalentů. Slovo "zeď" tedy najdeme pod "W" jako "wall" atd.

#### To se mi líbí

Kliknutí na tlačítko "To se mi líbí" představuje způsob poskytnutí svého kladného názoru a spojení se záležitostmi, na kterých vám záleží. <u>Další informace</u>.

#### Odkaz

Na Facebooku se dají sdílet odkazy z webu. Další informace.

#### Schválení přihlášení

Schválení přihlášení je bezpečnostní funkce, kterou můžete zapnout v nabídce nastavení zabezpečení. Při použití funkce Schválení přihlášení budete při každém pokusu o získání přístupu k účtu na Facebooku z nerozpoznaného zařízení vyzváni k zadání bezpečnostního kódu (například: jakéhokoli počítače nebo mobilního telefonu, které jste nepojmenovali a uložili na svůj účet na Facebooku). <u>Další informace</u>.

#### Zprávy

Zprávy jsou centrálním umístěním pro výměnu soukromých zpráv, chatování, výměnu e-mailů a zpráv SMS s přáteli. <u>Další informace</u>.

#### Kanál vybraných příspěvků

Kanál vybraných příspěvků je nepřetržitý seznam aktualizací na vaší hlavní stránce, který zobrazuje, co je nového u přátel a na stránkách, které sledujete. <u>Další informace</u>.

Fondazione Mondo Digitale

#### Poznámky

Funkce Poznámky vám umožňuje publikovat to, co vás napadne, s plnohodnotnými možnostmi formátování. <u>Další informace</u>.

#### Upozornění

Upozornění představují aktualizace týkající se dění na Facebooku prostřednictvím e-mailu, webových stránek nebo mobilních zařízení. <u>Další informace.</u>

#### Stránka

Pomocí stránek mohou firmy, značky a celebrity komunikovat s uživateli Facebooku. Správci mohou na svých stránkách zveřejňovat informace a provozovat kanály vybraných příspěvků pro uživatele, kterým se tyto stránky líbí. <u>Další informace.</u>

#### Fotky

Pomocí funkce Fotky můžete sdílet fotografie a označovat osoby, které na nich jsou. Další informace.

#### Místa

S přáteli můžete po přihlášení do funkce míst sdílet informace o lokalitě, kde se právě nacházíte. Máte také možnost zjistit, kteří přátelé se nachází v blízkosti. <u>Další</u> informace.

#### Šťouchnutí

Když chcete získat něčí pozornost nebo je jenom pozdravit, šťouchněte je. <u>Další</u> <u>informace.</u>

#### Nastavení soukromí

Nastavení soukromí vám umožňuje spravovat základní předvolby soukromí, například kdo vám může zasílat žádosti o přátelství a zprávy. Pro veškerý další obsah, který na Facebooku sdílíte, můžete okruh uživatelů vybrat přímo při zveřejňování. <u>Další informace.</u>

#### Profil

Váš profil na Facebooku je Timeline. Další informace.

#### Profilový obrázek

Profilový obrázek je hlavní fotka na vašem profilu Timeline. Váš profilový obrázek se jako miniatura zobrazuje vedle vašich komentářů a jiných aktivit na Facebooku. <u>Další informace</u>.

#### Vyhledávání

Nástroj Vyhledávání umožňuje vyhledávat uživatele a obsah na Facebooku. <u>Další</u> <u>informace</u>.

#### Moduly plug-in pro sociální sítě

Moduly plug-in pro sociální sítě jsou nástroje, pomocí kterých mohou jiné weby poskytnout uživatelům přizpůsobené prostředí s vazbou na sociální sítě. Pomocí modulů plug-in pro sociální sítě můžete sdílet své zážitky mimo Facebook se svými přáteli na Facebooku. <u>Další informace</u>.

#### Odběr

Odběr představuje způsob, jak získávat informace o lidech, kteří vás zajímají, i když nejsou vašimi přáteli. Pomocí tlačítka Přihlásit odběr můžete také vyladit svůj kanál vybraných příspěvků, aby se v něm zobrazovaly pouze požadované typy aktualizací. Další informace.

#### Označování

Označení propojuje osoby, stránky nebo místa s nějakým příspěvkem, například aktualizací stavu nebo fotkou. Můžete například označit fotku a říci tak, kdo na ní je, nebo přidat aktualizaci stavu a říci tak, s kým právě jste. <u>Další informace</u>.

#### Timeline

Profil Timeline je sbírka fotek, příspěvků a aplikací, které vyprávějí váš příběh. <u>Další</u> <u>informace</u>.

#### Rychlé hledání

Rychlé hledání je rozevírací nabídka, která se objeví, když něco hledáte. Předpovídá, co asi hledáte, takže to můžete rychleji najít. Pokud v rychlém hledání vidíte hledaný výraz, ušetřete si čas tím, že na něj kliknete. Pokud hledaný výraz nevidíte, klikněte na možnost Zobrazit další výsledky. <u>Další informace o hledání</u>.

#### Zeď

Vaše Zeď je místem vašeho profilu, kde vy a vaši přátelé mohou zveřejňovat příspěvky a sdílet je. <u>Další informace</u>.

#### Video

Můžete nahrávat krátká videa a podělit se o své zážitky. Další informace.